## JムラFX (店頭外国為替証拠金取引)

# ノムラFX(スマートフォン)サイト操作ヘルプ

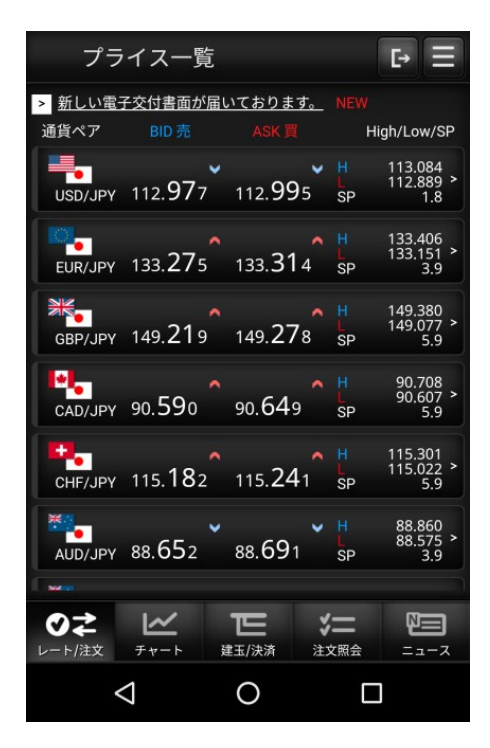

| 【1】 JムラFXの注文の種類      | 2     |
|----------------------|-------|
| 【2】 ノムラFX(スマートフォン)サイ | 卜操作方法 |
| 1.レート/注文             |       |
| (1) プライス一覧           | 7     |
| (2) 新規/決済注文          | 8     |
| (3) ストリーミング注文        | 9     |
| (4) 成行注文             | 10    |
| (5) 指値注文             | 11    |
| (6) 逆指値注文            | 12    |
| (7) OCO注文            | 13    |
| (8) IFD注文            | 14    |
| (9) IFDOCO注文         | 15    |
| 2. チャート              |       |
| (1) チャート(設定・保存)      | 16    |
| (2) テクニカル詳細設定        | 18    |
| 3. 建玉/決済             |       |
| (1) 建玉照会(建玉指定決済)     | 19    |
| (2) 建玉サマリー(建玉指定決済)   | 20    |
| (3) 建玉サマリー(一括成行決済)   | 21    |

目 次

| 4. 注文照会           |    |
|-------------------|----|
| (1) 注文照会(訂正/取消)   | 22 |
| 5.ニュース            |    |
| (1) ニュース          | 23 |
| (2) 各種レポート        | 24 |
| 6. XII-           |    |
| (1) 注文取引履歴照会      | 25 |
| (2) 口座情報          | 26 |
| (3) 売買シグナルチャート    | 28 |
| (4) WEB入金(FX専用)   | 29 |
| (5) 証券口座から振替      | 31 |
| (6) 証券口座へ振替       | 32 |
| (7) 入出金照会         | 34 |
| (8) お客さまへのお知らせ    | 35 |
| (9) ノムラFXに関するお知らせ | 36 |
| (10)為替ヒットメール      | 37 |
| (11)メール通知設定       | 39 |
| (12)表示·取引設定       | 40 |

#### ●ストリーミング注文

発注時の提示価格を注文価格とし、即時に取引を行う注文方法です。

注文価格(発注時の提示価格)と当社の取引執行システム受付時における提示価格が一致、または 提示価格の変動により、注文価格より当社の取引執行システム受付時の提示価格がお客様に有利と なった場合は、当社の取引執行システム受付時の提示価格を約定価格として取引が成立します。 一方、提示価格の変動により、注文価格より当社の取引執行システム受付時の提示価格がお客様に 不利となった場合、注文は失効されます。

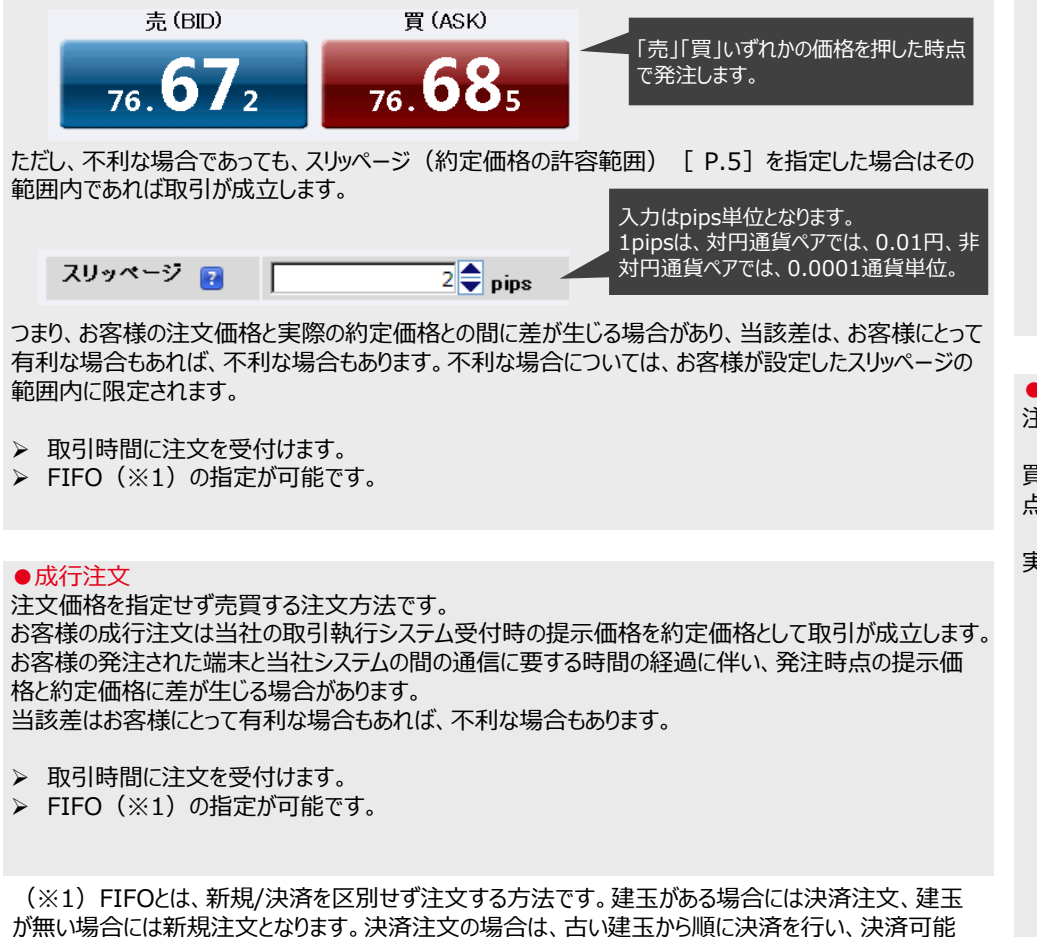

#### ●指値注文

注文価格を指定する注文方法です。

買注文の場合は提示価格が注文価格以下、売注文の場合は提示価格が注文価格以上となった時 点の提示価格を約定価格として取引が成立します。

実際の約定価格が注文価格に比べてお客様にとって有利な場合があります。

#### (例)現在値が100.00円のときに、95.00円の新規買い指値注文を発注。 提示価格が95.00円以下となった時点の提示価格を約定価格として取引が成立。

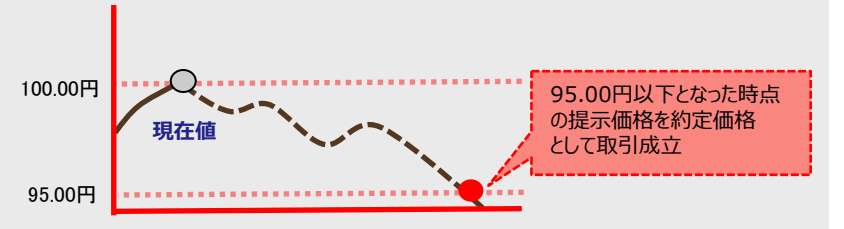

#### ●逆指値注文

注文価格(逆指値価格)を指定する注文方法です。

買注文の場合は提示価格が注文価格以上、売注文の場合は提示価格が注文価格以下となった時 点の提示価格を約定価格として取引が成立します。

実際の約定価格が注文価格に比べてお客様にとって不利な場合があります。

#### (例) 100.00円の買建玉に対する95.00円の決済売りの逆指値注文を発注。 提示価格が95.00円以下となった時点の提示価格を約定価格として取引が成立。

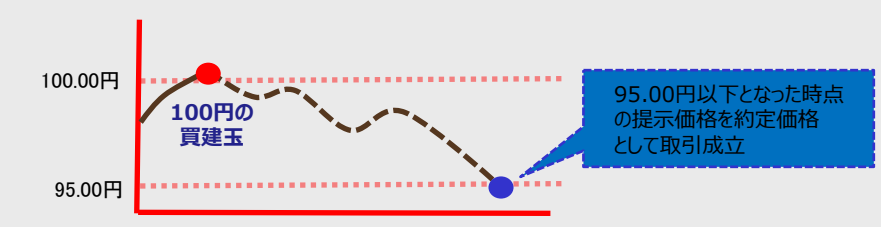

数量を超えた注文数量については新規注文として扱われます。

#### ●トレール注文

注文価格(逆指値価格)とトレール幅(提示価格と逆指値価格との値幅)を指定することにより、 提示価格の変動に追随して逆指値価格を自動調整する注文方法です。

提示価格がお客様にとって有利な方向へ変動(売注文の場合は上昇、買注文の場合は下落)した 場合のみ指定したトレール幅を保って逆指値価格は変動します(ただし、逆指値価格と提示価格の 差が、トレール幅より小さい場合は逆指値価格は変動しません)。

逆に提示価格がお客様にとって不利な方向へ変動した場合は、逆指値価格は固定され変動しません。 買注文の場合は提示価格が注文価格以上、売注文の場合は提示価格が注文価格以下となった時 点の提示価格を約定価格として取引が成立します。

実際の約定価格が注文価格に比べてお客様にとって不利な場合があります。

> 建玉指定決済注文とIFD注文の2次注文時のみ指定可能です。

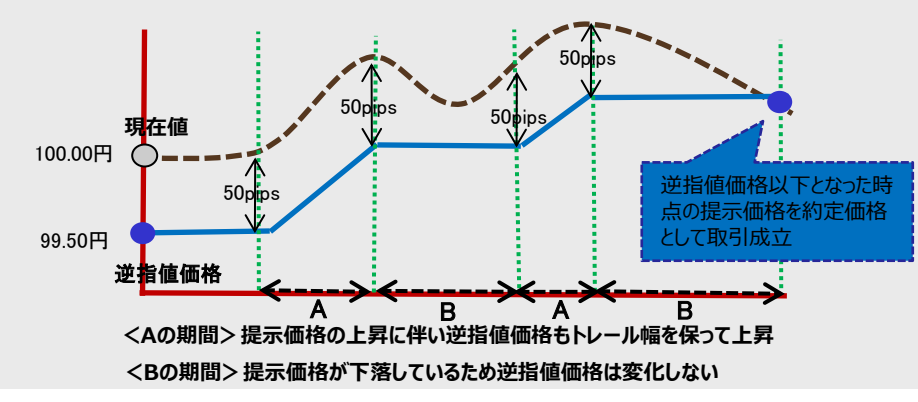

#### (例) 現在値が100.00円のときに、トレール幅50pips、99.50円の売り逆指値注文を発注。

#### ●IFD注文

新規(1次注文)と決済(2次注文)を指定して発注し、新規(1次注文)がすべて取引成立すると決済(2次注文)が発注される注文方法です。

(例) 現在値が97.00円のときに、95.00円の新規買い指値と、100.00円の決済売り指値を発注。

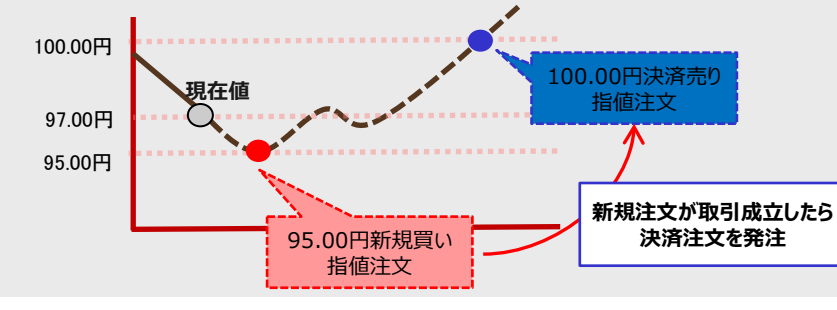

#### ●0C0注文

指値価格と逆指値価格の両方の注文価格(条件)を指定して発注する注文方法です。 先に条件を満たした方の条件で取引が成立します。

#### (例) 95.00円の買建玉に対する、100.00円の決済売り指値と90.00円の決済売り逆指値を発注。

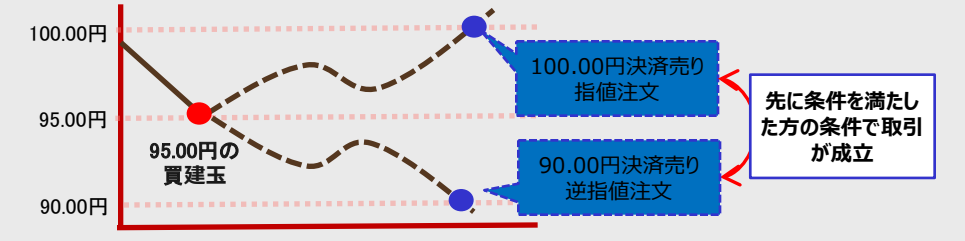

●IFD+0CO注文

#### IFD注文の決済(2次注文)をOCO注文として発注する注文方法です。

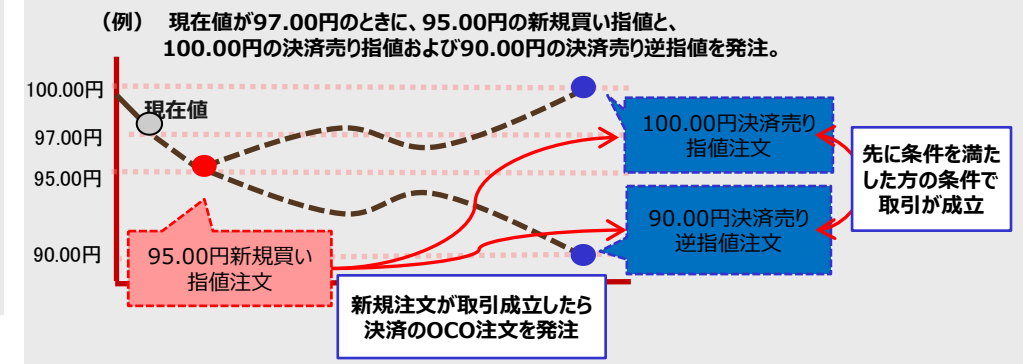

#### ●一括成行決済注文

選択した通貨ペアの買建玉全て、または売建玉全てを成行で決済する注文方法です。 未約定の決済注文がある場合は全て取消した上で成行で決済されます。

> 未約定の新規注文は取消されず残ります。

#### ●全建玉一括決済注文

保有している全建玉を成行で決済する注文方法です。 未約定の決済注文がある場合は全て取消した上で成行で決済されます。

> 未約定の新規注文は取消されず残ります。

#### COPYRIGHT (C) NOMURA SECURITIES CO., LTD. ALL RIGHTS RESERVED

#### ■月曜日取引開始時の約定について

月曜日取引開始時間までに発注された指値注文、逆指値注文等については、月曜日取引開始時の価格がその注文の取引が成立する条件を満たしていた場合には、月曜日取引開始 時の提示価格で約定します。

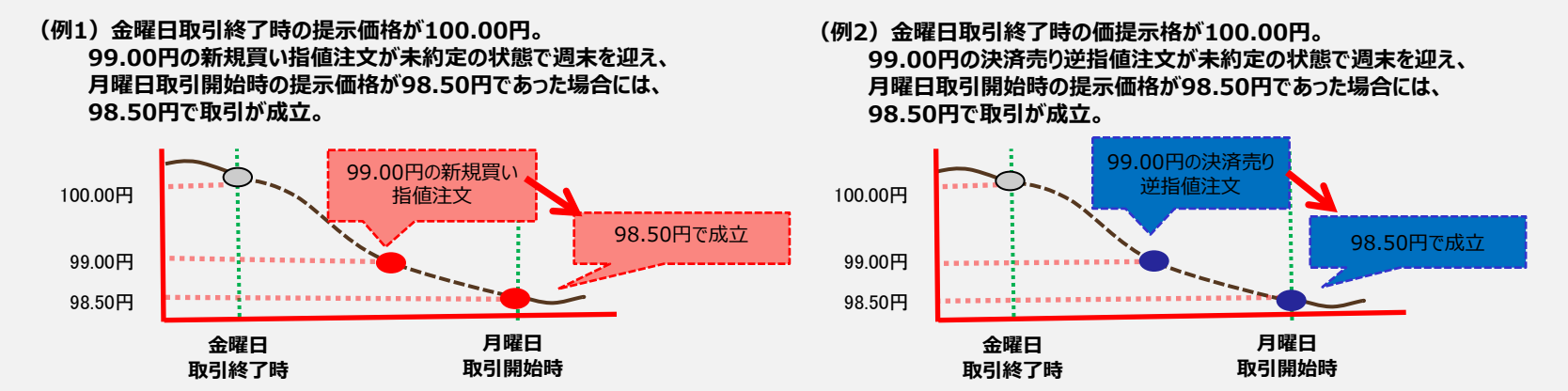

(例3) 金曜日取引終了時の提示価格が100.00円。 99.50円の新規買い指値と、100.50円の決済売り指値および99.00円の決済売り逆指値の IFD+OCO注文が未約定の状態で週末を迎え、月曜日取引開始時の提示価格が98.50円であった場合には、新規買い指値が98.50円で取引が成立。 決済売り逆指値注文の条件も満たしているため、取引開始時提示価格の次の提示価格である98.30円で取引が成立。

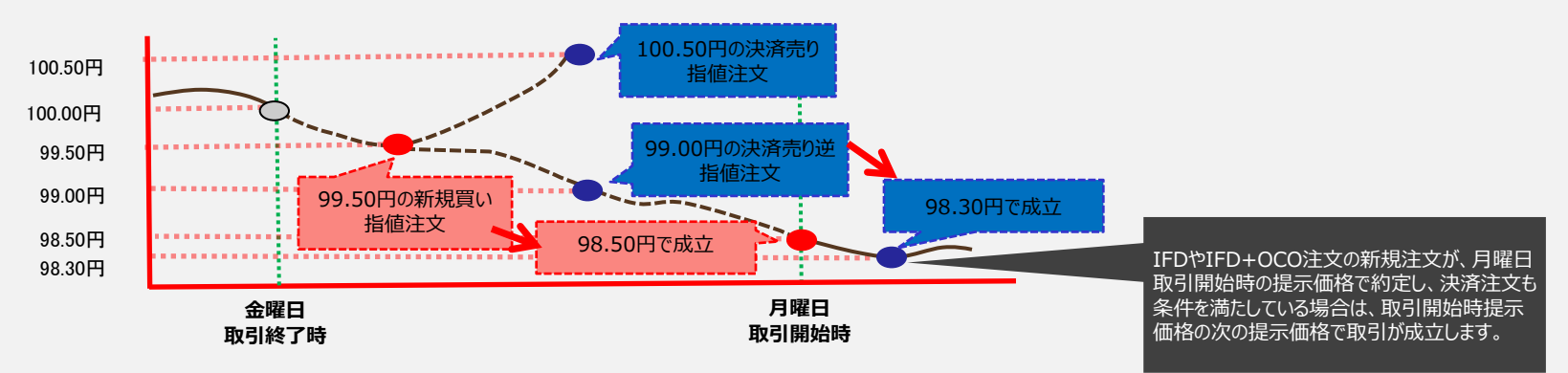

#### ■ スリッページについて

#### スリッページとは

「①お客様の注文時に提示されている価格又はお客様が注文時に指定した価格」と「②実際の約定価格」とに相違が発生した際のその価格差のことを指します。 スリッページ(価格差)は、お客様にとって不利な場合もあれば、有利な場合もあります。

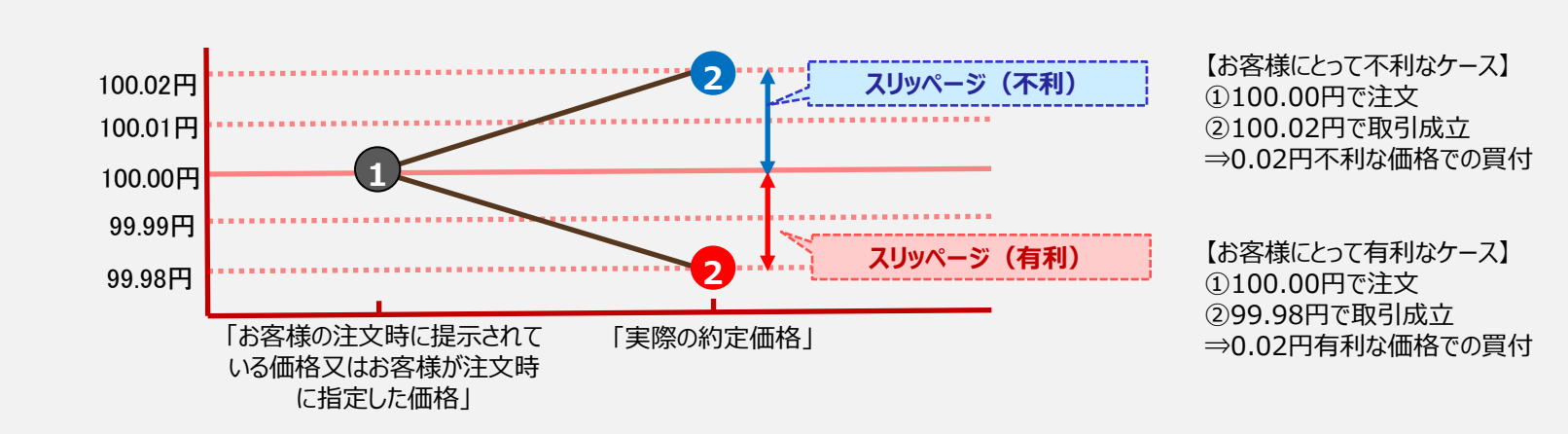

【例:不利な場合と有利な場合のスリッページ(買い注文)】

◆ノムラFXにおいて、スリッページ(価格差)が発生する可能性のある注文は次のとおりです。

| 注文種類                            | 有利なスリッページ | 不利なスリッページ |
|---------------------------------|-----------|-----------|
| ストリーミング注文 ※1                    | •         |           |
| 成行注文、一括成行決済注文、全建玉一括決済注文、ロスカット注文 | •         | •         |
| 指値注文                            | •         | —         |
| 逆指値注文、トレール注文                    | —         | •         |
| OCO注文、IFD注文、IFD+OCO注文 ※2        | •         | •         |

※1 ストリーミング注文は、スリッページの許容範囲を指定することができます。詳細は次項参照。

※2 OCO注文、IFD注文、IFD+OCO注文は、それぞれの注文により成行、指値、逆指値価格を指定します。成行の場合は有利と 不利の両方、指値の場合は有利、逆指値の場合は不利なスリッページが発生する可能性があります。

#### <ストリーミング注文におけるスリッページ>

『ストリーミング注文』においては、お客様の注文時に提示されている価格より当社の取引執行システム受付時の価格がお客様に不利な場合は、注文は成立しません。【例1】 但し、お客様がスリッページ(価格差)の許容範囲を指定することで、スリッページ(価格差)がその許容範囲内であれば成立します。【例2】 お客様にとって有利な価格の場合については、その許容範囲にかかわらず、そのままの有利な価格で成立します。

【例1:スリッページ許容範囲を設定しなかった場合の成立と不成立ケース(買い注文)】

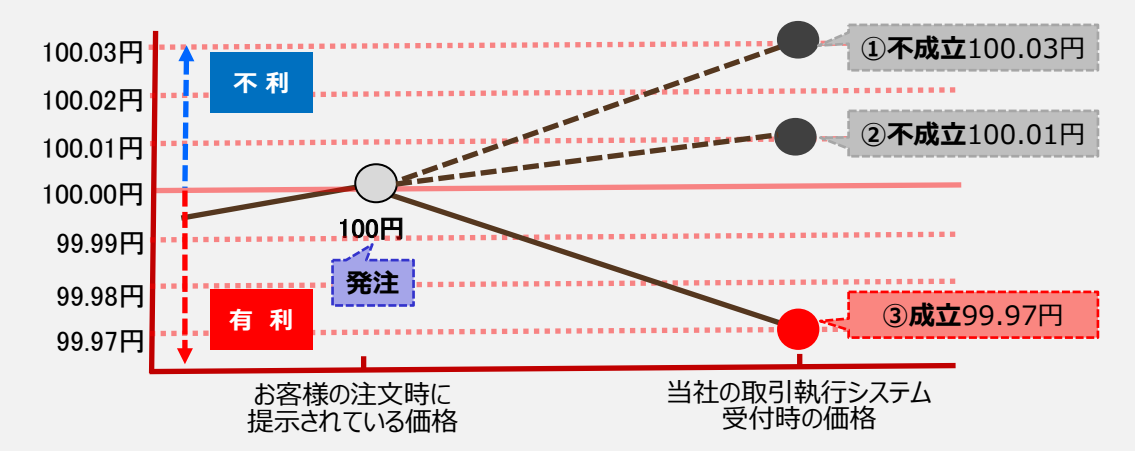

- ① スリッページ(価格差)は0.03円であり、許容範囲を設 定していないため不成立。注文は失効されます。
- ② スリッページ(価格差)は0.01円であり、許容範囲を設 定していないため不成立。注文は失効されます。
- ③ お客様にとって有利な価格のため成立。

【例2:スリッページ許容範囲を2pips(0.02円)で設定した場合の成立と不成立ケース(買い注文)】

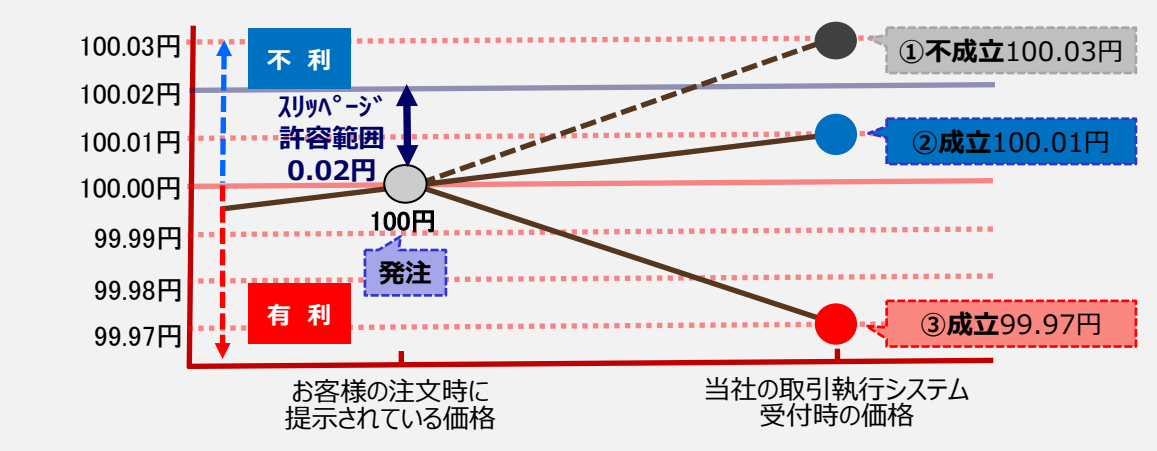

- スリッページ(価格差)は0.03円であり、許容範囲の 0.02円を超えたため不成立。注文は失効されます。
- スリッページ(価格差)は0.01円であり、許容範囲の 0.02円内のため成立。
- ③ お客様にとって有利な価格のため成立。

## 【2】 ノムラFX (スマートフォン)サイト操作方 1. レート/注文 (1) プライス一覧

各通貨ペアごとのプライスを表示します。

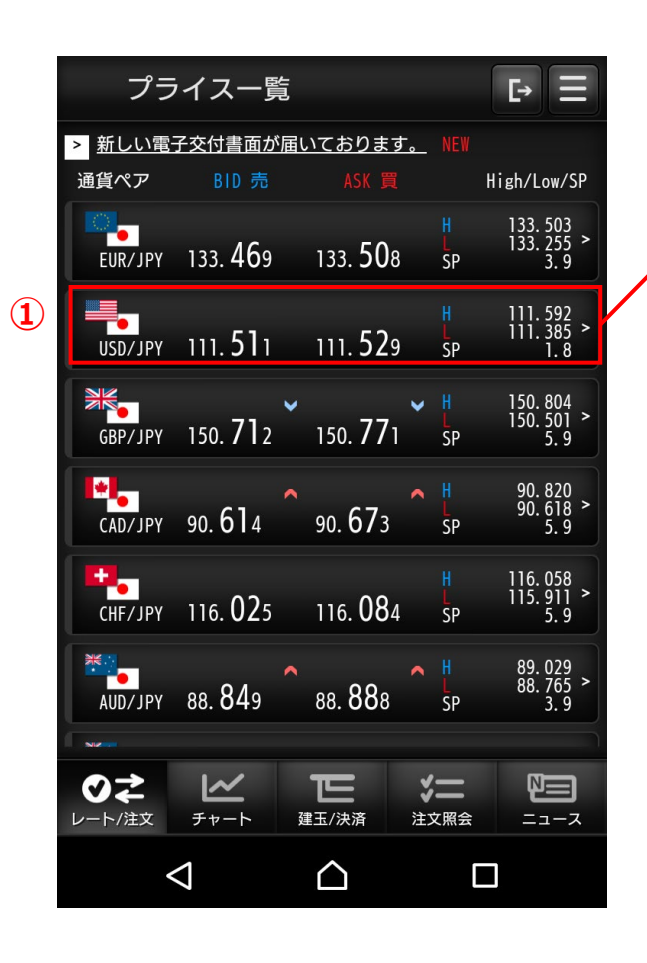

|   | <b>〈</b> 新規  | 見/決済注           | 文                |                    | E E                  |
|---|--------------|-----------------|------------------|--------------------|----------------------|
| 7 | 通貨ペア         | BID 売           |                  |                    | High/Low             |
|   | USD/JPY      | ııı. <b>5</b>   | <b>2</b> 6 111.  | 544 <mark>H</mark> | 111. 636<br>111. 476 |
|   | ストリー         | ーミング            |                  |                    | ▼                    |
|   | 取引区分         | 新規              | 見                | 快済                 | FIFO                 |
|   |              |                 |                  | 発注可能               | 泼量                   |
|   | 注文数量         | -               |                  | 1 +                | x10,000              |
|   | スリッペ-<br>許容幅 | -ジ _            |                  | 0 +                | pips                 |
|   | □ 注文確        | 認画面が表示          | されないこと           | に同意しま              | す。                   |
|   |              | 0               | 建玉数量             |                    | 10,000               |
|   |              | n               | 스타몀米             |                    | 9 170                |
|   | ✓            | <b>*</b>        | <b>正</b> 建玉/決済   | <b>》二</b><br>注文照会  |                      |
|   |              | $\triangleleft$ | $\bigtriangleup$ | [                  |                      |

#### ●プライス一覧

(1)

「通貨ペア」、「BID 売」、「ASK 買」、「高値」、「安値」、「スプ レッド」の各情報の参照が可能です。

①部分をタップすることで、当該通貨ペアの「新規/決済注文」 画面に遷移します

## 1.レート/注文 (2)新規/決済注文

### 新規/決済注文の発注が可能です。

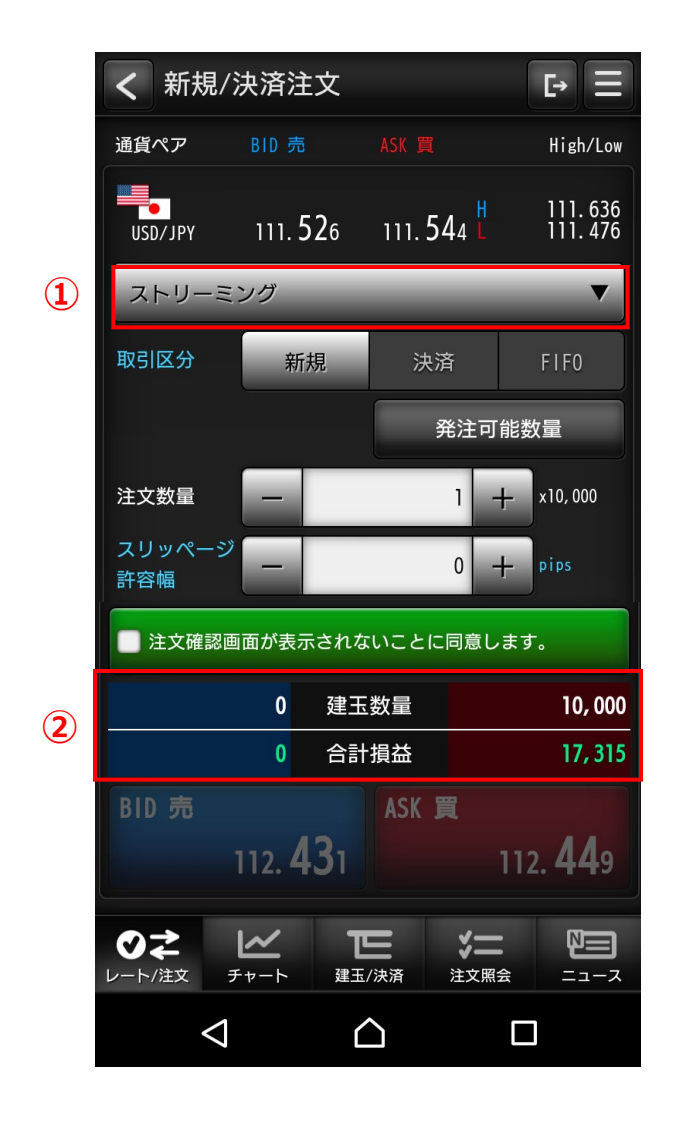

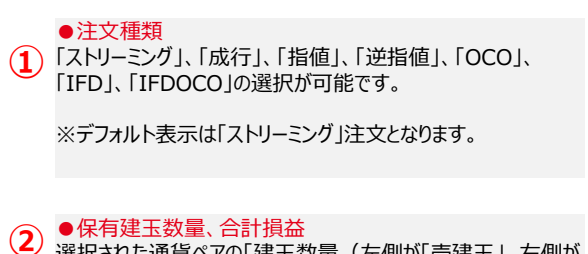

●保有建玉数量、合計損益 選択された通貨ペアの「建玉数量(左側が「売建玉」、右側が 「買建玉」)」、「合計損益」が表示されます。

## 1. レート/注文

(3)新規/決済注文(ストリーミング注文)

#### > 発注時の提示価格を注文価格とし、即時に取引を行う注文方法

#### ストリーミング注文の発注画面です。

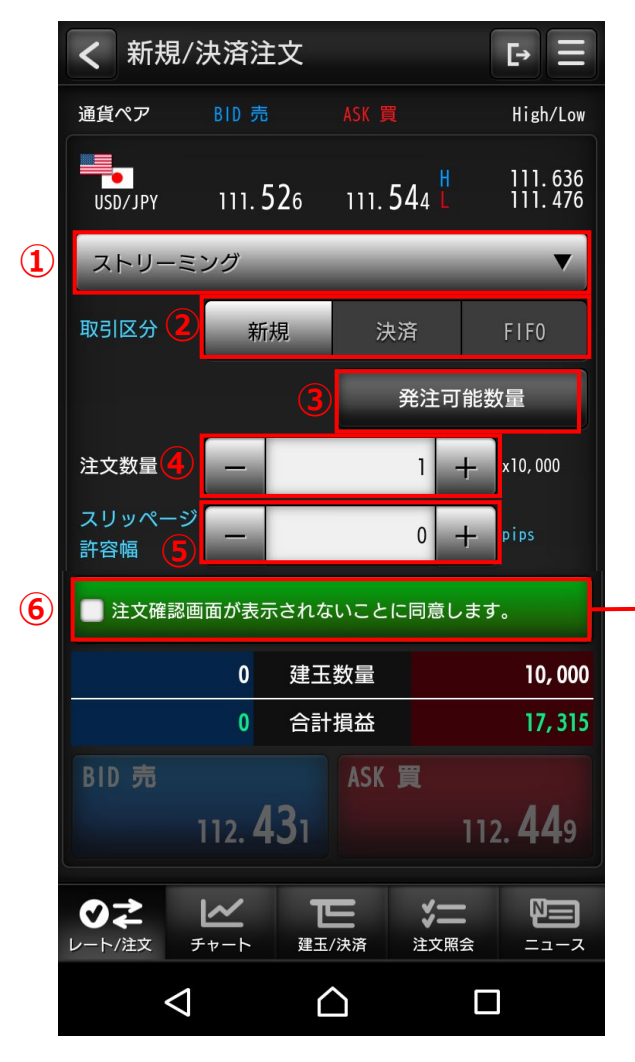

|          | スリッペ-<br>許容幅        | -9 -             |                 |     | 0 +               | pips          |
|----------|---------------------|------------------|-----------------|-----|-------------------|---------------|
| <b>→</b> | ✔ 注文確               | 認画面が表示           | 示されな            | いこと | に同意します            | •             |
|          |                     | 0                | 建玉              | 数量  |                   | 10, 000       |
|          |                     | 0                | 合計              | 損益  |                   | 17, 275       |
|          | BID 売               |                  |                 | ASK | 買                 |               |
| (7)      | ≽                   | 112. 4           | 27              | ≽   | 112               | . <b>44</b> 5 |
|          | <b>マネ</b><br>レート/注文 | <b>∠</b><br>₹+-ト | <b>正</b><br>建玉/ | /決済 | <b>*二</b><br>注文照会 |               |
|          |                     | $\triangleleft$  | 2               | 2   |                   |               |

| 1 | ●注文種類<br>「ストリーミング」を選択します。                                                                                                    |
|---|----------------------------------------------------------------------------------------------------|
| 2 | ● <mark>取引区分</mark><br>「新規」、「決済」、「FIFO」の選択が可能です。                                                                                                    |
| 3 | ●発注可能数量<br>「発注可能数量」の確認ができます。                                                                                                    |
| 4 | ●注文数量<br>「注文数量」を入力します。                                                                                                    |
| 5 | ●スリッページ許容幅<br>「スリッページ許容幅」を入力します。                                                                                                    |
| 6 | ●確認画面非表示の同意チェック<br>チェックすることで、「BID 売」、「ASK 買」ボタンがアクティブになり、ストリーミング注文が可能となります。<br>取引設定画面にて、「ストリーミング注文メッセージ」を非表示に設定している場合は、当同意メッセージは表示されません。<br>※同意チェックを非表示に設定している場合は<br>「BID 売」、「ASK 買」ボタンのいづれかタップ<br>できる状態になっておりますのでご注意ください。 |
| 7 | ●発注ボタン<br>「BID 売」、「ASK 買」ボタンのいづれかタップで、それぞれの<br>注文を発注します。<br>※タップすると即時発注となります。確認画面は出ませんのでご<br>注意ください。                                                                                                    |

## 1.レート/注文 (4)新規/決済注文(成行注文)

#### > 注文価格を指定しない注文方法

### 成行注文の発注画面です。

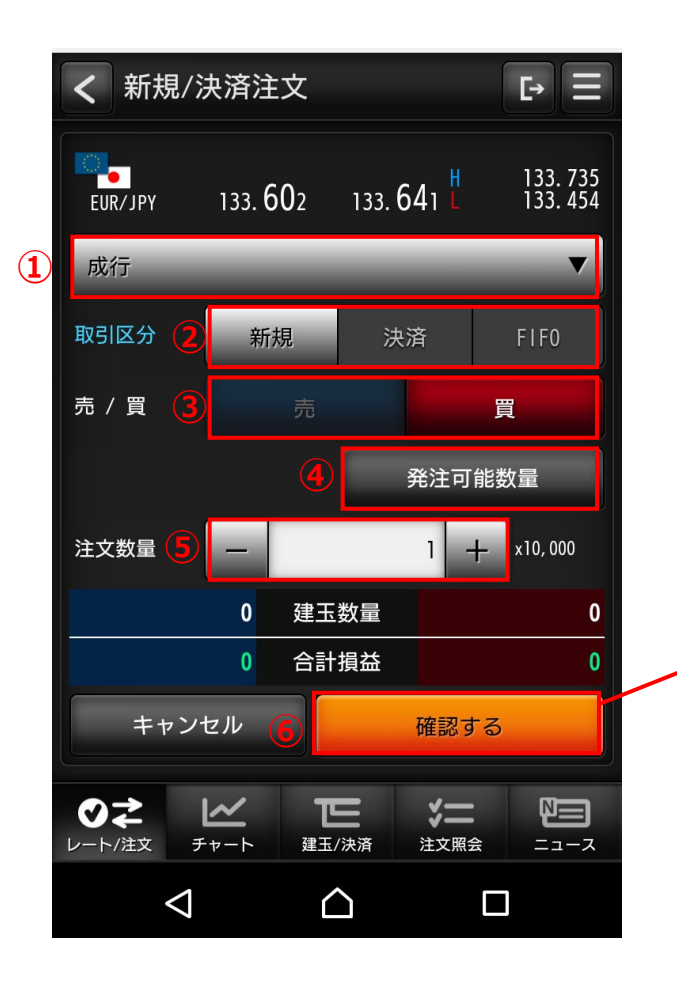

|   | く 注文確認 | <b>Ŀ</b> → <b>Ξ</b> |
|---|--------|---------------------|
|   | 通貨ペア   | EUR/JPY             |
| 7 | 注文種類   | 成行                  |
|   | 取引区分   | 新規                  |
|   | 売/買    | 買                   |
|   | 注文数量   | 10, 000             |
|   | 戻る     | (7) 注文する            |
|   |        |                     |

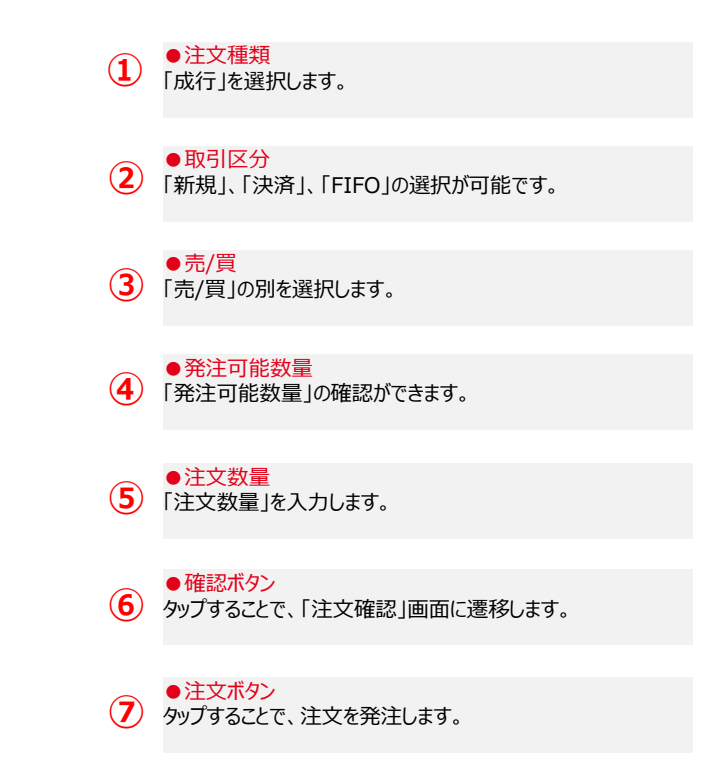

## 1. レート/注文

## (5)新規/決済注文(指値注文)

#### > 注文価格を指定する注文方法

### 指値注文の発注画面です。

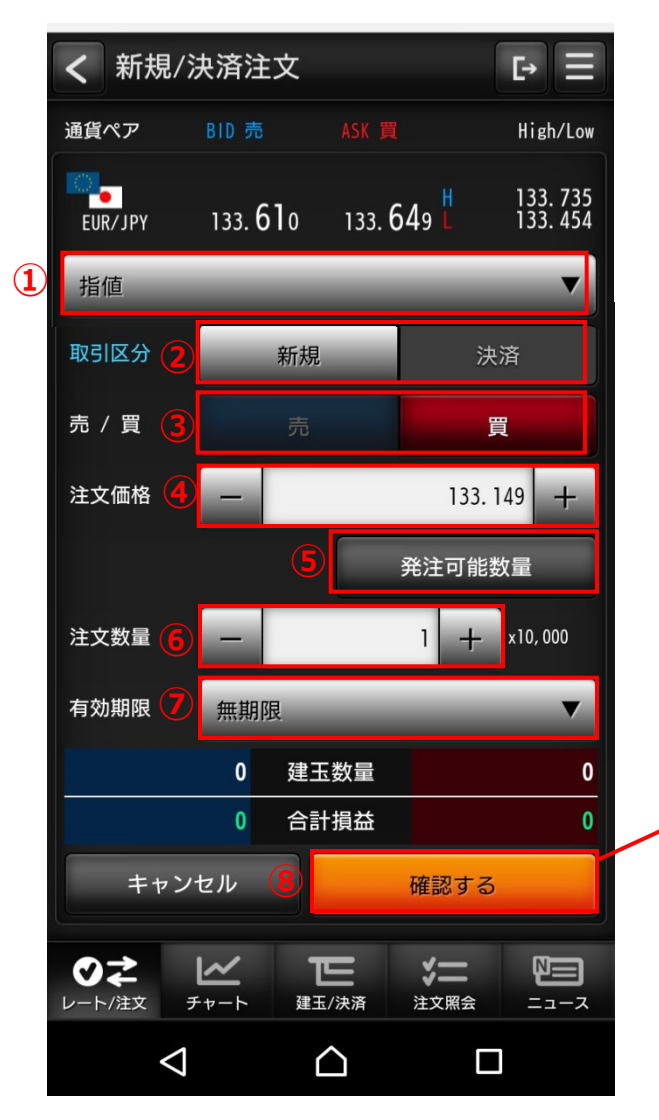

| <li>く 注文確認</li> | Ŀ≡                       |
|-----------------|--------------------------|
| 通貨ペア            | EUR/JPY                  |
| 注文種類            | 指值                       |
| 取引区分            | 新規                       |
| 売/買             |                          |
| 注文価格            | 133. 149                 |
| 注文数量            | 10, 000                  |
| 有効期限            | 無期限                      |
| 戻る              | <ul> <li>注文する</li> </ul> |
|                 |                          |

| 1 | ●注文種類<br>「指値」を選択します。                 |
|---|--------------------------------------|
| 2 | ●取引区分<br>「新規」、「決済」の選択が可能です。          |
| 3 | ●売/買<br>「売/買」の別を選択します。               |
| 4 | ●注文価格<br>「注文価格」を入力します。               |
| 5 | ● 発注可能数量<br>「発注可能数量」の確認ができます。        |
| 6 | ●注文数量<br>「注文数量」を入力します。               |
|   | ● <mark>有効期限</mark><br>「有効期限」を選択します。 |
| 8 | ●確認ボタン<br>タップすることで、「注文確認」画面に遷移します。   |
| 9 | ● 注文ボタン<br>タップすることで、注文を発注します。        |

#### ノムラFX(スマートフォン)サイト操作ヘルプ

## 1.レート/注文

(6)新規/決済注文(逆指値注文)

### 逆指値注文の発注画面です。

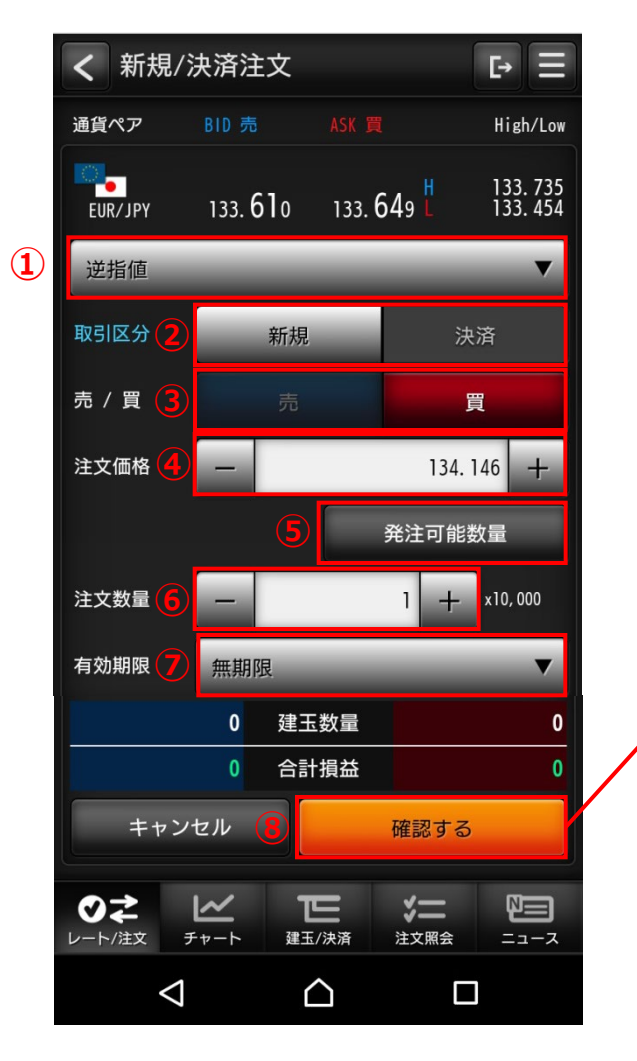

| く 注文確認                   | E E                       |
|--------------------------|---------------------------|
| 通貨ペア                     | EUR/JPY                   |
| 注文種類                     | 逆指値                       |
| 取引区分                     | 新規                        |
| 売/買                      | 買                         |
| 注文価格                     | 134. 146                  |
| 注文数量                     | 10, 000                   |
| 有効期限                     | 無期限                       |
| ※逆指値は、スリッペ<br>で約定する場合があり | ージにより注文価格よりも不利なレート<br>ます。 |
| 戻る                       | 9 注文する                    |
| <br>戻る                   | ④ 注文する                    |

> 注文価格(逆指値価格)を指定する注文方法

#### ●注文種類 (1) 「逆指値」を選択します。 ●取引区分 2 「新規」、「決済」の選択が可能です。 ●売/買 「売/買」の選択を選択します。 (3) ●注文価格 (4) 「注文価格」を入力します。 ● 発注可能数量 「発注可能数量」の確認ができます。 (5) ●注文数量 (6) 「注文数量」を入力します。 ●有効期限 (7) 「有効期限」を選択します。「当日」、「週末」、「無期限」、「日 時指定」から選択が可能です。 「日時指定」を選択した場合は、「日付」、「時刻」を別途入力 します。 有効期限 日時指定 日付 2017/09/27 時刻 23:59

●確認ボタン タップすることで、「注文確認」画面に遷移します。

 
 ・注文ボタン タップすることで、注文を発注します。

## 1.レート/注文

### (7)新規/決済注文(OCO注文)

### > 指値価格と逆指値価格の両方の注文価格(条件)を指定して発注する注文方法

### OCO注文の発注画面です。

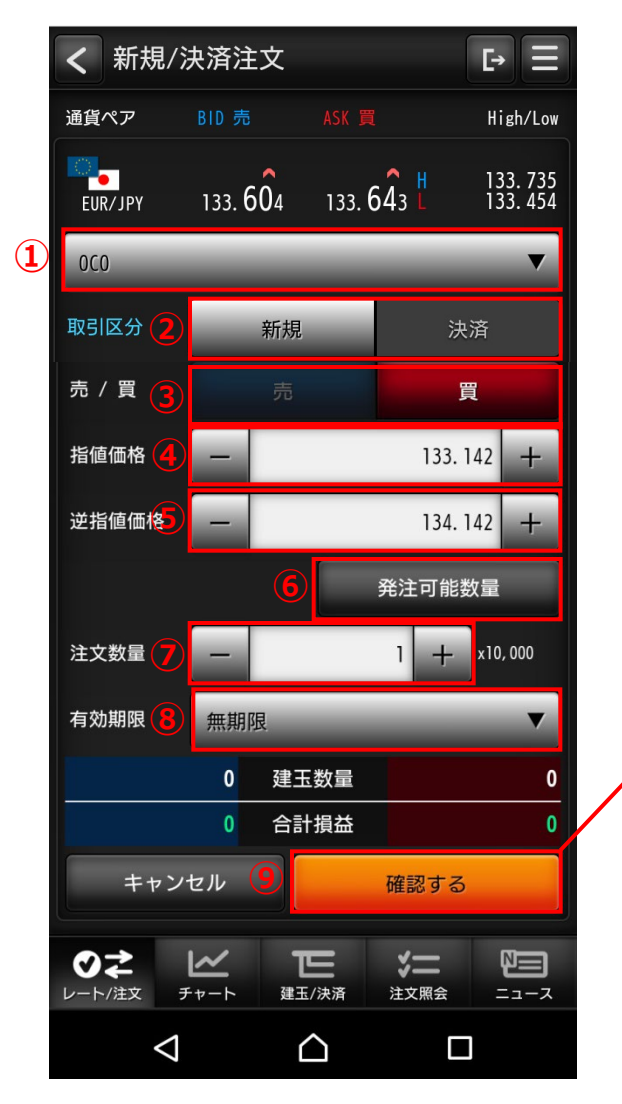

| <br>く<br>注文確認            | Ŀ Ξ                           |
|--------------------------|-------------------------------|
| 通貨ペア                     | EUR/JPY                       |
| 注文種類                     | 0C0                           |
| 取引区分                     | 新規                            |
| 売/買                      |                               |
| 指値価格                     | 133. 142                      |
| 逆指値価格                    | 134. 142                      |
| 注文数量                     | 10, 000                       |
| 有効期限                     | 無期限                           |
| ※逆指値は、スリッペ<br>で約定する場合があり | ージにより注文価格よりも不利なレート<br>ます。<br> |
| 戻る                       | 10 注文する                       |
|                          |                               |

●確認ボタン タップすることで、「注文確認」画面に遷移します。

①
 ●注文ボタン
 タップすることで、注文を発注します。

| <ol> <li>●注文種類<br/>「OCO」を選択します。</li> </ol>                |
|-----------------------------------------------------------|
| ●取引区分<br>「新規」、「決済」の選択が可能です。                               |
| ●売/買<br>3 「売/買」の別を選択します。                                  |
| ● <u>指値価格</u><br>【111日1日1日1日日日日日日日日日日日日日日日日日日日日日日日日日日日日   |
| ●逆指値価格<br>「逆指値価格」を入力します。                                  |
| ●発注可能数量<br>「発注可能数量」の確認ができます。                              |
| ●注文数量<br>「注文数量」を入力します。                                    |
| ●有効期限<br>「有効期限」を選択します。当日」、「週末」、「無期限」、「日時<br>指定」から選択が可能です。 |
| 「日時指定」を選択した場合は、「日付」、「時刻」を別途入力<br>します。                     |
| 有効期限                                                      |
| 日付 2017/09/27                                             |

時刻

23:59

## 1.レート/注文

(8)新規/決済注文(IFD注文) > 新規(1次注文)と決済(2次注文)を指定して発注し、新規がすべて取引成立すると決済が発注される注文方法

### IFD注文の発注画面です。

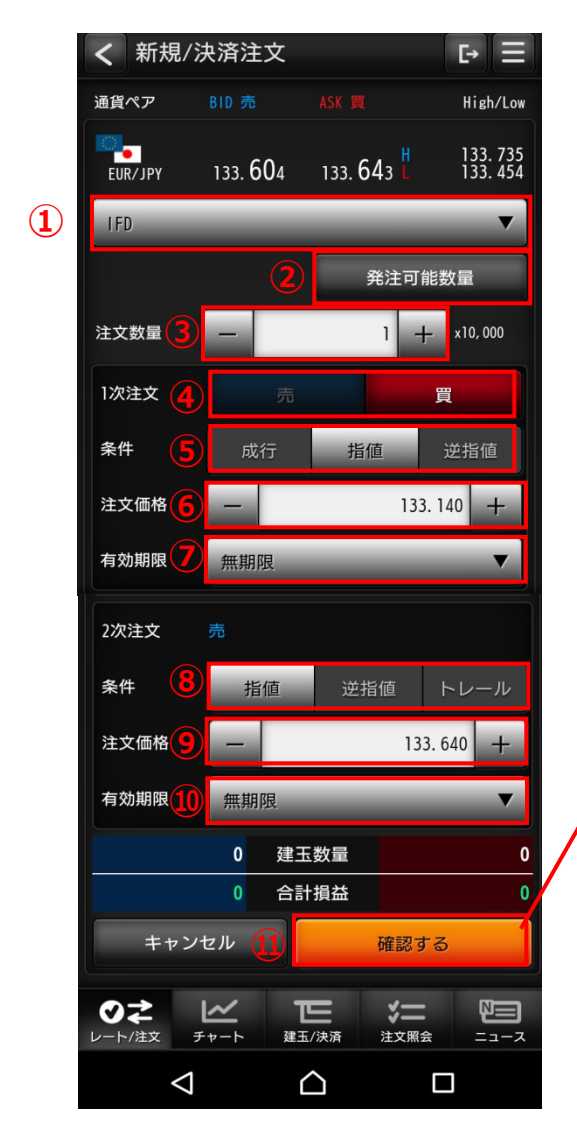

| <b>〈</b> 注文確認            | <b>Ŀ</b> ≡                         |
|--------------------------|------------------------------------|
| 通貨ペア                     | EUR/JPY                            |
| 注文種類                     | IFD                                |
| 注文数量                     | 10, 000                            |
| 1次注文(新規)                 |                                    |
| 条件                       | 指值                                 |
| 注文価格                     | 133. 140                           |
| 有効期限                     | 無期限                                |
| 2次注文(決済)                 |                                    |
| 条件                       | 指值                                 |
| 注文価格                     | 133. 640                           |
| 有効期限                     | 無期限                                |
| ※逆指値およびトレー<br>よりも不利なレートで | ル注文は、スリッページにより注文価格<br>約定する場合があります。 |
| 戻る                       | 12 注文する                            |
|                          |                                    |

 9 2次注文の「注文価格」を入力します。
 ●有効期限(2次注文)
 2次注文の「有効期限」を選択します。
 ●確認ボタン タップすることで、「注文確認」画面に遷移します。

12 <br />
●注文ボタン<br />
タップすることで、注文を発注します。

| <ol> <li>●注文種類<br/>「IFD」を選択します。</li> </ol>                  |           |
|-------------------------------------------------------------|-----------|
| ●発注可能数量<br>「発注可能数量」の確認ができます。                                |           |
| ●注文数量<br>③ 「注文数量」を入力します。                                    |           |
| ●売/買<br>1次注文の「売/買」の別を選択します。                                 |           |
| ●注文条件(1次注文)<br>1次注文の注文条件(成行、指値、逆指値                          | 〕を選択します。  |
| ●注文価格(1次注文)<br>1次注文の「注文価格」を入力します。                           |           |
| ●有効期限(1次注文)<br>1次注文の「有効期限」を選択します。当日」<br>限」、「日時指定」から選択が可能です。 | 、「週末」、「無期 |
| 「日時指定」を選択した場合は、「日付」、「時<br>します。<br>※2次注文の「有効期限」についても同様       | 扬Jを別途入力   |
|                                                             |           |
| 有効期限日時指定                                                    | <b>•</b>  |
| 日付                                                          |           |
| 時刻                                                          |           |
| ●注文冬件(2次注文)                                                 |           |

●注文条件(2次注文) 8 2次注文の注文条件(指値、逆指値、トレール)を選択します。

## 1.レート/注文

(9)新規/決済注文(IFDOCO注文)

### ▷ IFD注文の決済(2次注文)をOCO注文として発注する注文方法

### IFDOCO注文の発注画面です。

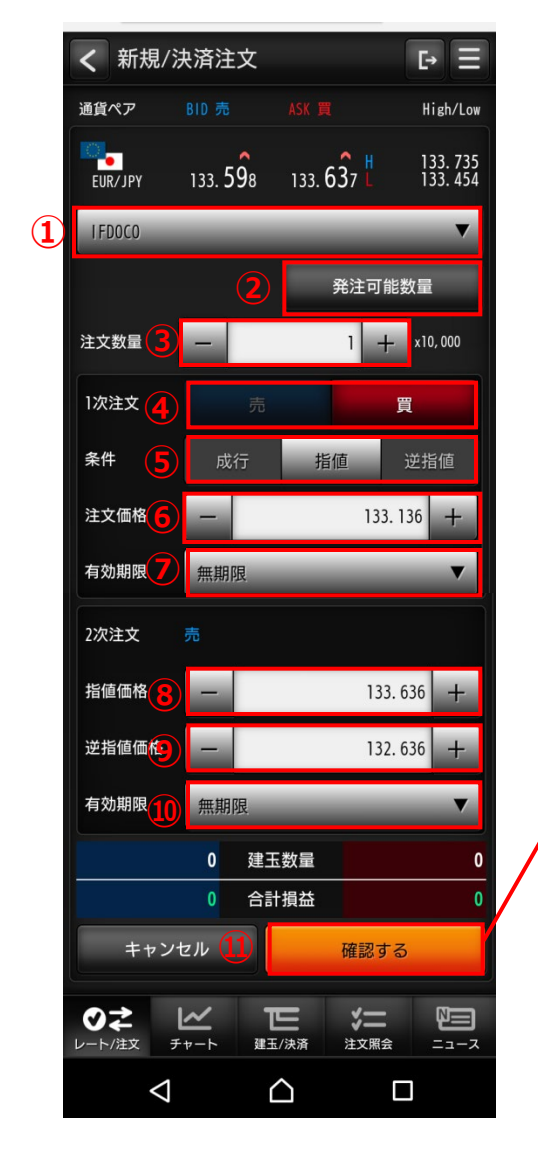

| <b>〈</b> 注文確認            | € ≡                           |
|--------------------------|-------------------------------|
| 通貨ペア                     | EUR/JPY                       |
| 注文種類                     | IFDOCO                        |
| 注文数量                     | 10, 000                       |
| 1次注文(新規)                 |                               |
| 条件                       | 指値                            |
| 注文価格                     | 133. 136                      |
| 有効期限                     | 無期限                           |
| 2次注文(決済)                 |                               |
| 指値価格                     | 133. 636                      |
| 逆指値価格                    | 132. 636                      |
| 有効期限                     | 無期限                           |
| ※逆指値は、スリッペ<br>で約定する場合があり | ージにより注文価格よりも不利なレート<br>ます。<br> |
| 戻る                       | (12) 注文する                     |
|                          |                               |

#### ●逆指値価格(2次注文) 2次注文の逆指値価格を入力します。

●有効期限(2次注文)
 2次注文の「有効期限」を選択します。

- ●確認ボタン タップすることで、「注文確認」画面に遷移します。
- 注文ボタン タップすることで、注文を発注します。

| 1 | ●注文種類<br>「IFDOCO」を選択します。                                                           |
|---|------------------------------------------------------------------------------------|
| 2 | ● <mark>発注可能数量</mark><br>「発注可能数量」の確認ができます。                                         |
| 3 | ●注文数量<br>「注文数量」を入力します。                                                             |
| 4 | ●売/買<br>1次注文の「売/買」の別を選択します。                                                        |
| 5 | ●注文条件(1次注文)<br>1次注文の注文条件(成行、指値、逆指値)を選択します。                                         |
| 6 | ●注文価格(1次注文)<br>1次注文の「注文価格」を入力します。                                                  |
| 7 | ● <mark>有効期限(1次注文)</mark><br>1次注文の「有効期限」を選択します。当日」、「週末」、「無期<br>限」、「日時指定」から選択が可能です。 |
|   | 「日時指定」を選択した場合は、「日付」、「時刻」を別途入力<br>します。<br>※2次注文の「有効期限」についても同様                       |
|   |                                                                                    |
|   | 有効期限 日時指定                                                                          |
|   |                                                                                    |
|   | 89 XU                                                                              |
|   | ●指値価格(2次注文)                                                                        |

(8)

2次注文の指値価格を入力します。

COPYRIGHT (C) NOMURA SECURITIES CO., LTD. ALL RIGHTS RESERVED

### 2. チャート

### (1) チャート(設定・保存)

各通貨ペアごとのチャートが参照できます。チャート表示設定の変更・保存も可能です。

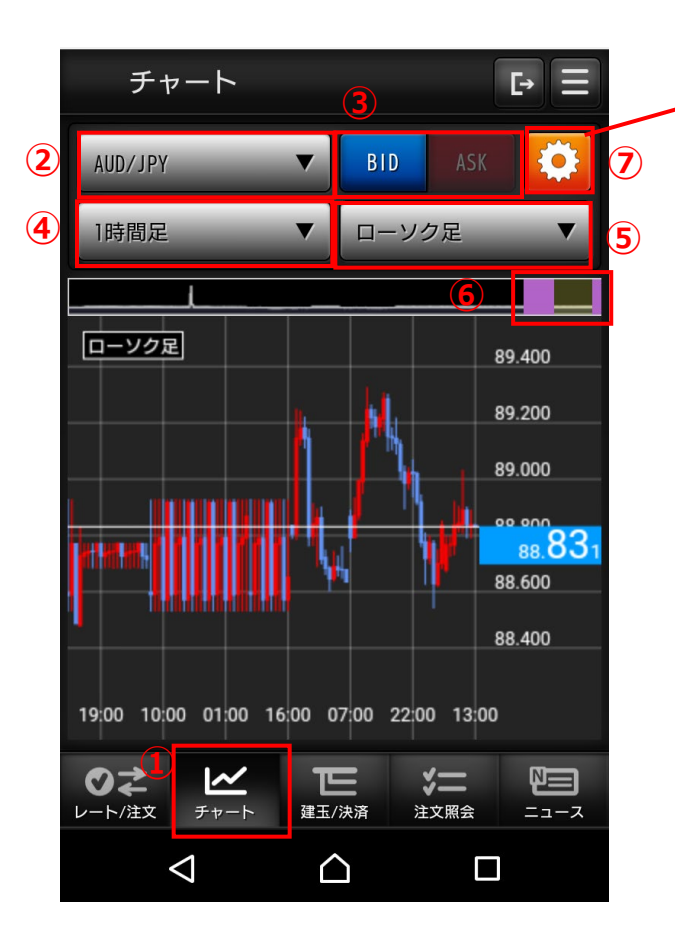

Ŀ Ξ く チャート 設定/保存 お気に入り 保存/呼び出し お気に入り保存 保存 お気に入り呼び出し 呼出 チャート基本設定 チャート基本 設定〉 チャートタイプ 設定 次ページへ

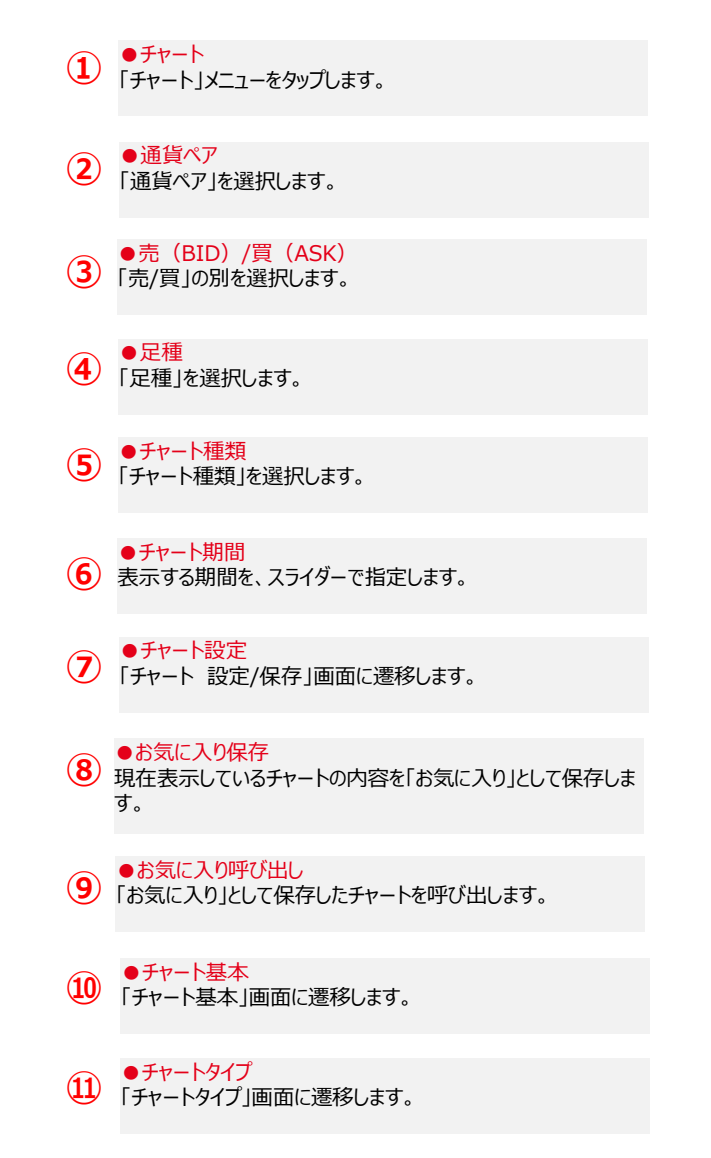

## 2. チャート (1)チャート(設定・保存)

| チャートテクニカル認                 | 定                | 12                   |      |
|----------------------------|------------------|----------------------|------|
| 移動平均線                      |                  | OFF                  | 設定 > |
| 指数平滑移動平均線                  |                  | OFF                  | 設定)  |
| ボリンジャーバンド                  |                  | OFF                  | 設定 > |
| 一目均衡表                      |                  | OFF                  | 設定 > |
| エンベロープ                     |                  | OFF                  | 設定)  |
| パラボリック                     |                  | OFF                  | 設定 > |
| MACD                       |                  | OFF                  | 設定 > |
| RSI                        |                  | OFF                  | 設定 > |
| ストキャスティクス                  |                  | OFF                  | 設定 > |
| RCI                        |                  | OFF                  | 設定 > |
| <b>●</b><br>レート/注文<br>チャート | <b>正</b> 建玉/決済   | <b>&gt;二</b><br>注文照会 |      |
| $\bigtriangledown$         | $\bigtriangleup$ |                      |      |

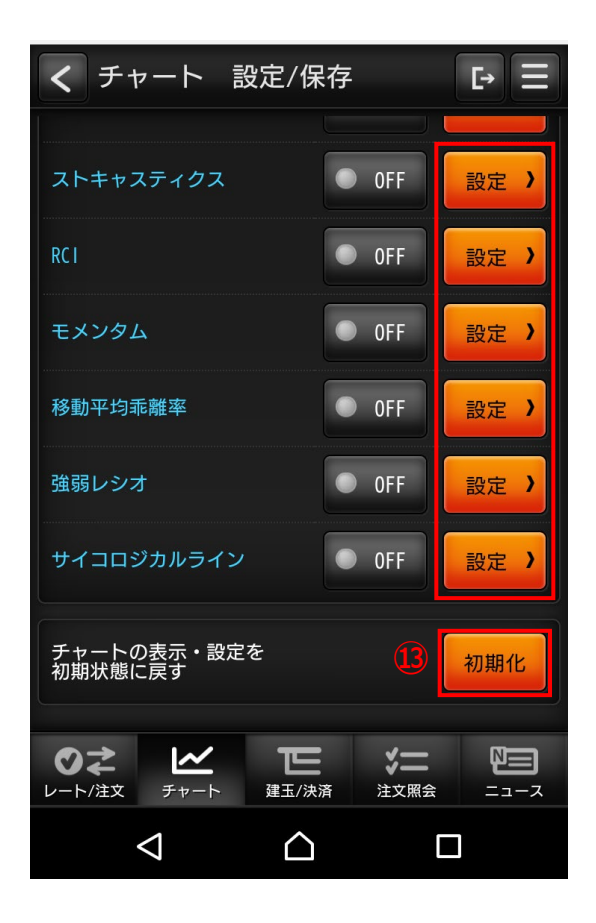

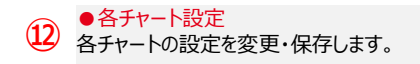

#### ●初期化 チャートの表示・設定を初期状態に戻します。

# 2. チャート (2) テクニカル詳細設定

テクニカル指標の詳細設定が可能です。

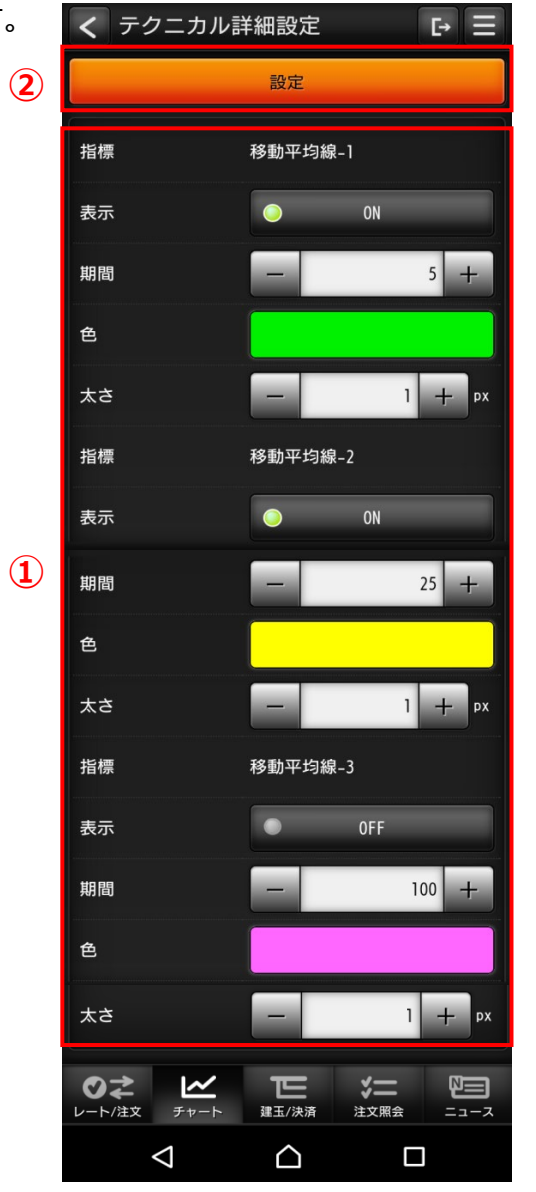

●チャート設定変更 チャートの設定を変更します。

> ※図は「移動平均線」の設定画面ですが、設定する項目はテク ニカル指標により異なります。

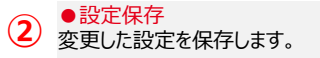

## 3. 建玉/決済 (1) 建玉照会(建玉指定決済)

建玉の照会や建玉を指定しての決済注文が可能です。

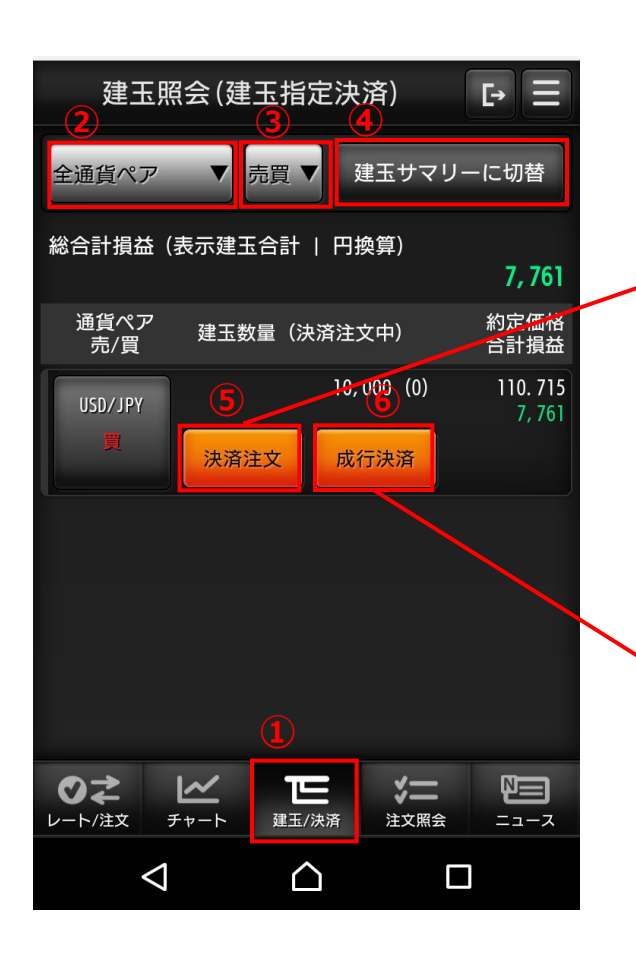

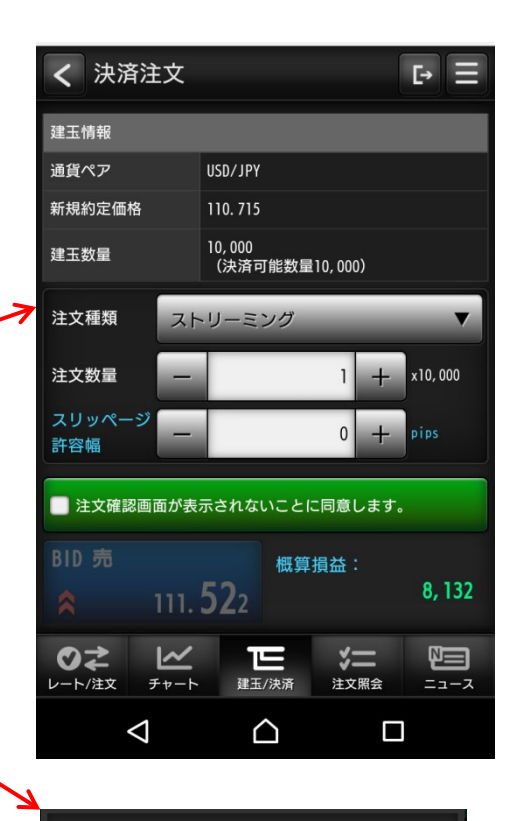

選択した建玉を成行注文で決済する機能です。 確認画面は表示されませんので、ご利用にあたっ ては十分ご注意ください。 ※決済注文中の建玉は対象外となります。(自動

OK

取消されません。)

成行決済をしてよろしいですか?

キャンセル

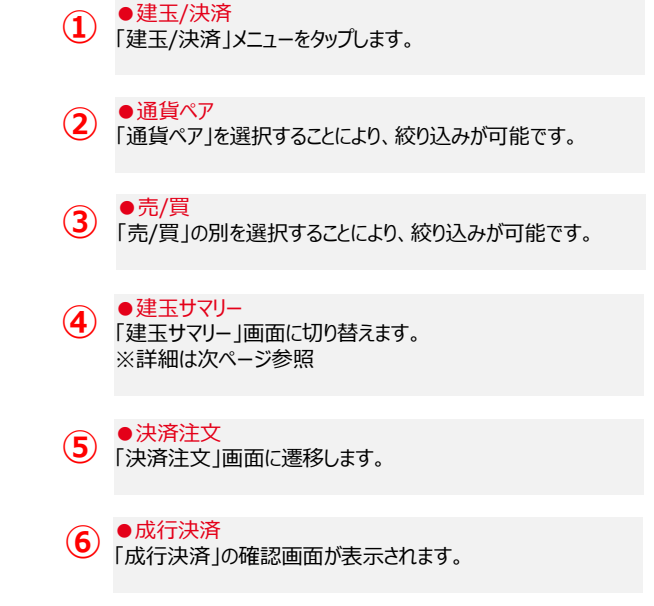

## 3. 建玉/決済

(2) 建玉サマリー(建玉指定決済)

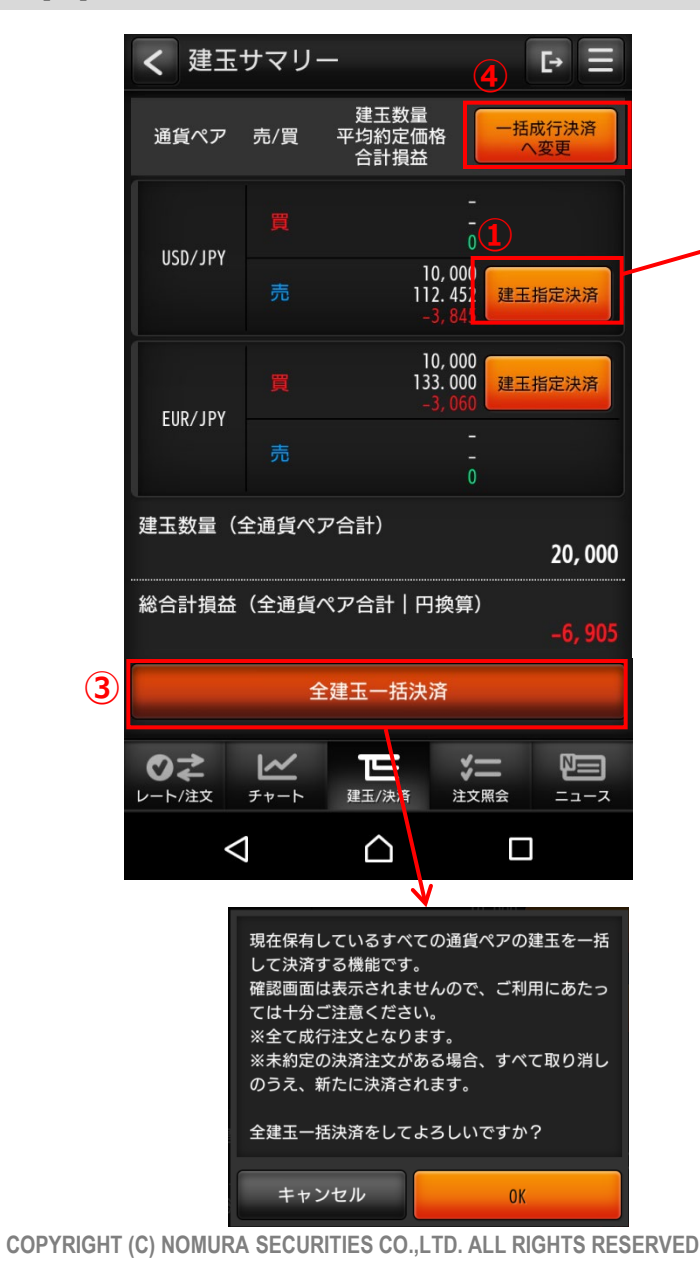

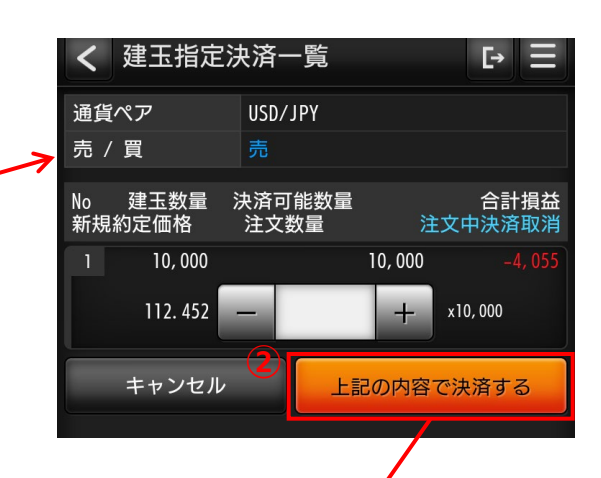

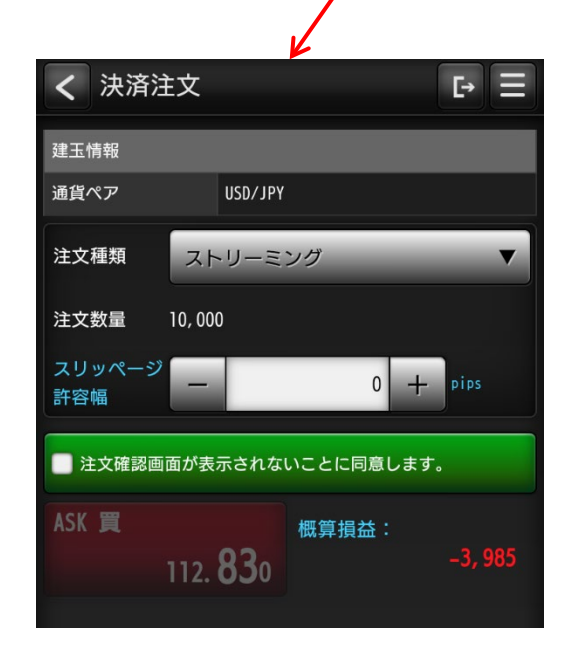

## ●建玉指定決済 「建玉指定決済一覧」画面に遷移します。 ●決済注文 「決済注文」画面に遷移します。 ③ ●全建玉一括決済 「全建玉一括決済」の確認画面が表示されます。 ④ 一括成行決済 「一括成行決済」

「一括成行決済」へ変更します。 ※詳細は次ページ参照

## 3. 建玉/決済

(3) 建玉サマリー(一括成行決済)

#### > 選択した通貨ペアの買建玉全て、または売建玉全てを成行で決済する注文方法

通貨ペア・売/買で保有している建玉の一括成行決済が可能です。

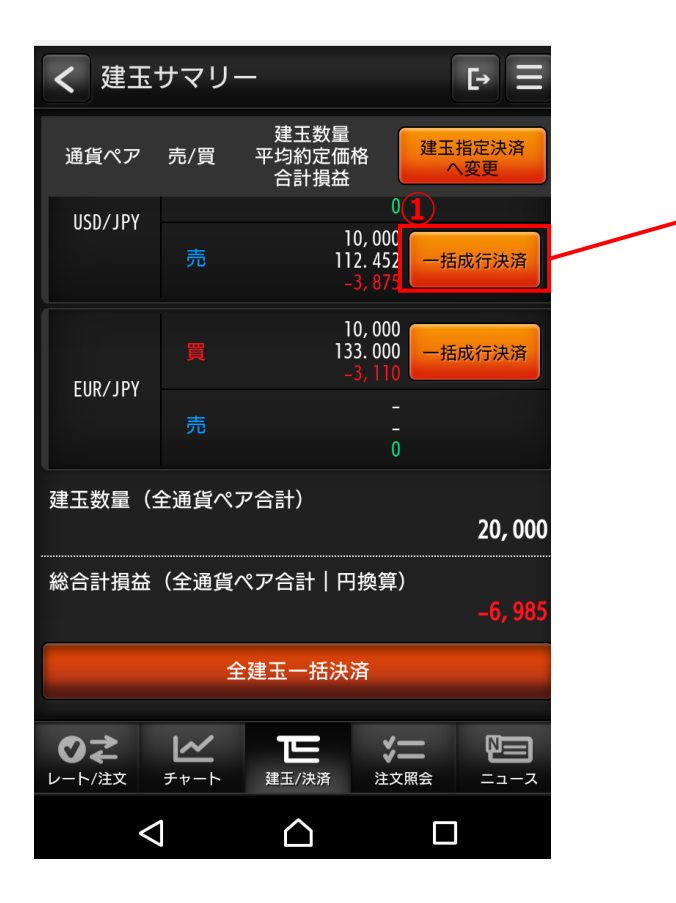

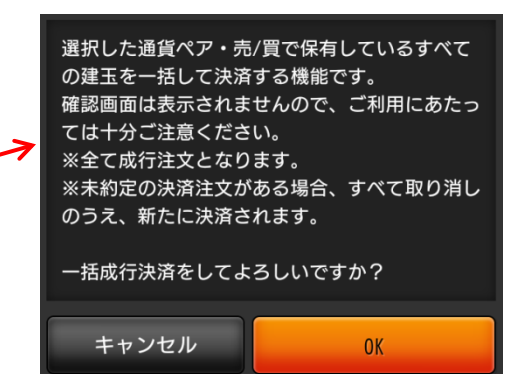

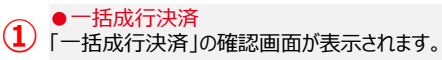

## 4. 注文照会 (1)注文照会(訂正/取消)

### 注文照会、および注文の訂正や取消が可能です。

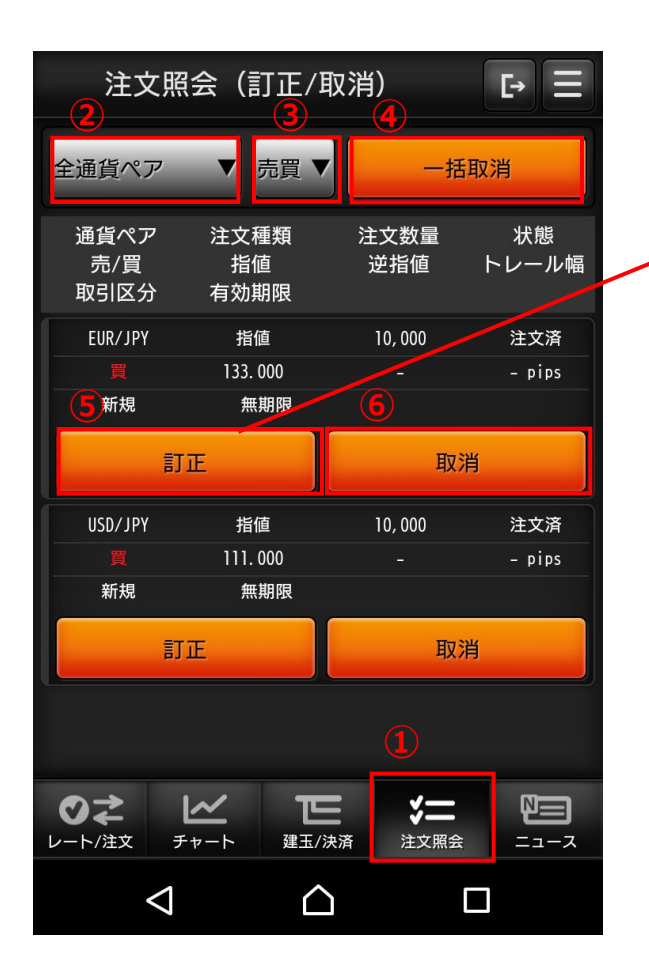

| く注文語                 | 丁正                |                         |                   | E I                                |
|----------------------|-------------------|-------------------------|-------------------|------------------------------------|
| EUR/JPY              | BI                | D 売<br>133. <b>74</b> 6 | ASK               | <mark>買</mark><br>133. <b>78</b> 5 |
| 取引区分                 | ∎<br>新規           |                         |                   |                                    |
| 注文種類                 | 指値                |                         |                   |                                    |
| 状態                   | 注文済               |                         |                   |                                    |
| 注文価格                 | -                 |                         | 133. 00           | 00 +                               |
| 注文数量                 |                   |                         | 1 +               | x10,000                            |
| 有効期限                 | 無期限               | ₹.                      | _                 | ▼                                  |
| ++2                  | ノセル               |                         | 確認する              |                                    |
| <b>ひ</b> え<br>レート/注文 | <b>∠∕</b><br>₹₹-► | <b>王王</b><br>建玉/決済      | <b>学二</b><br>注文照会 |                                    |
| $\triangleleft$      |                   | $\bigtriangleup$        |                   |                                    |

| <ol> <li>●注文照会</li> <li>「注文照会」をタップします。</li> </ol> |
|---------------------------------------------------|
| ●通貨ペア<br>「通貨ペア」を選択します。                            |
| ●売/買<br>「売/買」の別を選択します。                            |
| ●一括取消<br>注文中の注文を一括取消します。                          |
| ●訂正<br>「注文訂正」画面に遷移します。                            |
| ●取消<br>該当の注文を取消します。(確認画面で「OK」タップ後)                |

### 5. ニュース (1) ニュース

### 各種ニュースやレポートの参照が可能です。

| <u>2</u> ニュース                                      | <b>4 5 ₽ Ξ</b>                                    |  |  |
|----------------------------------------------------|---------------------------------------------------|--|--|
| 更新 野村レポー                                           | -ト FXレポート 経済<br>カレンダー                             |  |  |
| 配信日時                                               | タイトル                                              |  |  |
| 2017/09/20<br>10:36                                | 中国株寄り付き(20日):上海総合<br>指数は0.14%安                    |  |  |
| 2017/09/20<br>10:27                                | 香港株寄り付き(20日):ハンセン<br>指数は0.17%高                    |  |  |
| 2017/09/20 6<br>10:24                              | 111円台半ば近辺でもみあう状態がし<br>ばらく続くか/ドル・円東京市場概 ><br>況     |  |  |
| 2017/09/20<br>10:22                                | 人民元対ドル基準値6.5670元/マー<br>ケット速報                      |  |  |
| 2017/09/20<br>10:19                                | 20日の人民元の対ドル基準値は、1ド<br>ル=6.5670元                   |  |  |
| 2017/09/20<br>10:13                                | ドルは111円50銭台で推移、112円近<br>辺でドル売り興味/ドル・円東京市 ><br>場概況 |  |  |
| <ul> <li>●</li> <li>レート/注文</li> <li>チャー</li> </ul> |                                                   |  |  |
| $\bigtriangledown$                                 |                                                   |  |  |

#### (7) ニュース詳細 **⊡** 111円台半ば近辺でもみあう状態がしばらく続くか/ド ル・円東京市場概況 2017/09/20 10:24 \*10:24JST 111円台半ば近辺でもみあう状態がしばらく 続くか 20日午前の東京市場でドル・円は111円50銭台で推 移。仲値時点のドル需要は通常並だっ たようだ。112円近辺には輸出企業、短期筋などのドル 売り興味が観測されており、新たな ドル買い材料が提供されない場合、ドル・円は111円台 半ば近辺でもみあう状態がしばらく 続くとみられる。ここまでのドル・円は111円47銭から 111円64銭で推移。 ・ユーロ・円は、133円73銭から133円87銭で推移 ・ユーロ・ドルは、1.1987ドルから1.2001ドルで推移 ■今後のポイント ・110円台後半には顧客筋、個人勢のドル買い興味残る ・1ドル=112円-114円で輸出企業などのドル売り予約増 Ē \*= ⊘⋧ $\sim$ レート/注文 チャート 建玉/決済 注文照会 $\triangleleft$ $\bigtriangleup$

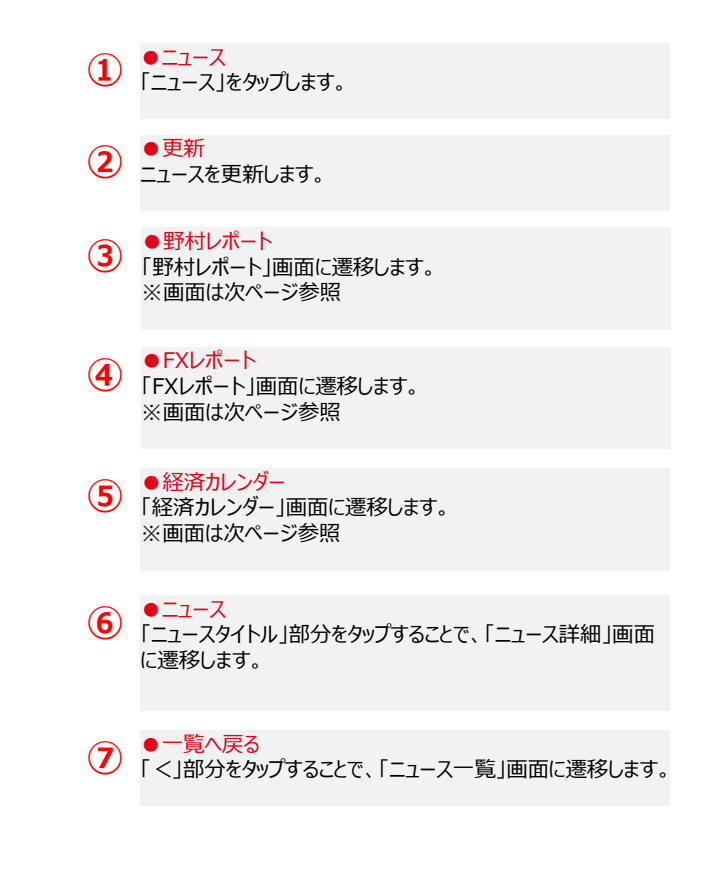

## 5. ニュース (2) 各種レポート

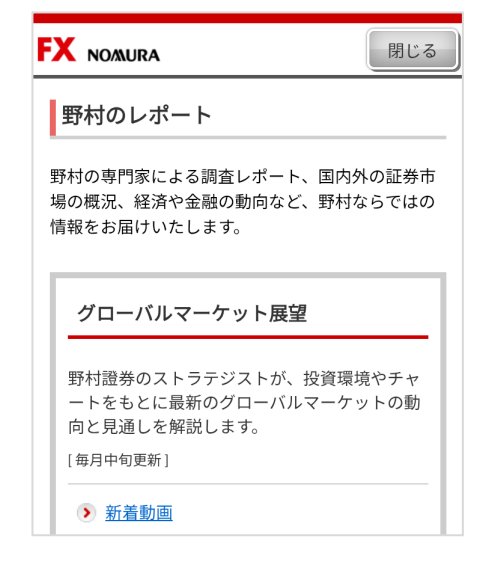

【野村のレポート】 野村の専門家による調査レポートなど、 野村ならではの情報を用意しています。

| FX NO         | AURA  |        |                                                                                                    |                                                                                                    |                                                                   |                                          |                                                                                                    | Mid. |
|---------------|-------|--------|----------------------------------------------------------------------------------------------------|----------------------------------------------------------------------------------------------------|-------------------------------------------------------------------|------------------------------------------|----------------------------------------------------------------------------------------------------|------|
| RL#-          | r.    |        |                                                                                                    |                                                                                                    |                                                                   |                                          |                                                                                                    |      |
| * 2/33        | at an | • 125. | d-1                                                                                                    |                                                                                                    |                                                                   |                                          |                                                                                                    |      |
| 7+234         | -+-   |        |                                                                                                    |                                                                                                    |                                                                   |                                          |                                                                                                    |      |
|               |       |        |                                                                                                    |                                                                                                    |                                                                   |                                          | L and                                                                                                    |      |
| AND IN THE OF | ***   | .47.   |                                                                                                    |                                                                                                    |                                                                   |                                          | 1010 0<br>- MARKINGSON, S. S. S. S. S. S. S. S. S. S. S. S. S.                                                                                                    |      |
| ****          |       |        |                                                                                                    |                                                                                                    |                                                                   |                                          | #-Lawses                                                                                                    |      |
|               | 48    | -      | 28                                                                                                    | -                                                                                                    | -                                                                 |                                          | 8.8                                                                                                    | 4-0  |
| 8010 - M      | 11.8  | 11.2   | 14.19                                                                                                    | 11.8                                                                                                    | -                                                                 | 0-1.24                                   | APPROX<br>MRFVAPEASELCHAR-M                                                                                                    | - 1  |
| a-10 - 110    | 1.100 | 1.177  | 1.103                                                                                                    | 1.175                                                                                                    | 2-14                                                              |                                          | ### / A#                                                                                                    | - 1  |
| 40.0.0        | -     | 11.4   | -                                                                                                    | 10.12                                                                                                    | **                                                                | 14.29                                    | 454719-8                                                                                                    |      |
| 814-5         |       | 8.0    |                                                                                                    | 8.5                                                                                                    |                                                                   | 1.58                                     | APARAS.                                                                                                    |      |
| 217.8         | 8.0   | 8.7    |                                                                                                    | 1.2                                                                                                    | 217                                                               | 1.18                                     | 355-/MER208                                                                                                    | - 10 |
| 242-8         | 14.0  | 14.20  | 11.0                                                                                                    | 11.0                                                                                                    | 3.43                                                              | 14.78                                    |                                                                                                    |      |
| 229-8         | 1.2   | 1.2    | 12                                                                                                    | 1.0                                                                                                    | 4.7                                                               | 11.75                                    | F8-16.3-0-8                                                                                                    | - 19 |
| 8811.71       | 14.16 | 11.48  | 19.48                                                                                                    | 16.45                                                                                                    |                                                                   | 11.58                                    | ##1773-#                                                                                                    | 15   |
| 188.114       | 9.100 | 6100   | 4,167                                                                                                    | + 108                                                                                                    | - 98                                                              | 64.05                                    | 10041000                                                                                                    | 14   |
|               |       |        | E CONTRACTOR CONTRACTOR CONTRACTO | - 田口<br>- 田口<br>- 田<br>- 田<br>- 田<br>- 田<br>- 田<br>- 田<br>- 田<br>- 田 | 0841240<br>800800<br>08455<br>800800<br>80455<br>004480<br>004480 | LA,<br>DOF<br>RB,<br>DB,<br>PP+P<br>LP-L | <pre>PPIIAGE PPIIAGE P</pre> |      |

【FXレポート】 デイリーやウィークリーの為替情報や テクニカル分析を用意しています。

|                | URA 閉じる                                  |
|----------------|------------------------------------------|
| 経済カ            | レンダー                                     |
| 表示したい<br>ください。 | ヽ「年月」「週」「日」のいずれかをご選択                     |
| 20××▼          | 年 ××▼ 月                                  |
| 指定な            | し 🔻 週                                    |
| ××             | ▼ 日                                      |
|                | <前へ ××月××日 次へ>                           |
| 国名             | 全て <b>マ</b>                              |
| 重要度            | 全て <b>▼</b>                              |
| 濃いピング<br>標、色なし | ク色は最重要指標、薄いピンク色は重要指<br>しはそれ以外の指標を示しています。 |
| 日時             | ×× 月×× 日 08:50                           |
| 国名             | ●日本                                      |

【経済カレンダー】 為替相場に影響のある各国の経済指標 発表・イベントのスケジュールを表示します。 国や指標の重要度で絞り込みができます。

### 6. メニュー

### (1) 注文取引履歴照会

注文履歴や取引履歴の照会が可能です。

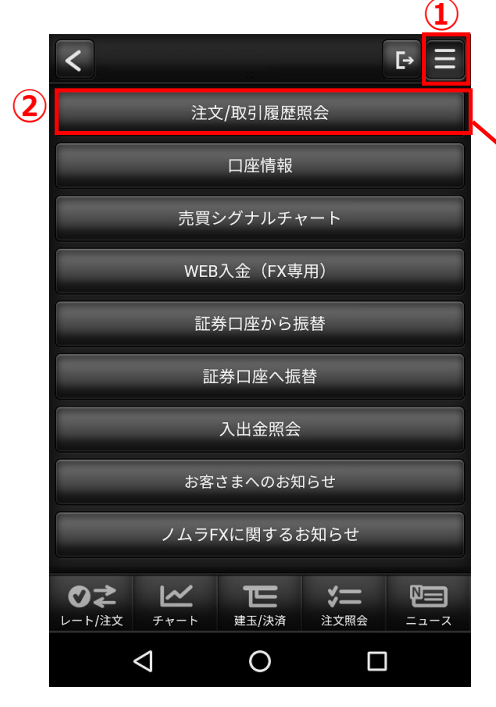

|   | <br>く 注文/取           | 引履歴照会            | [→ Ξ                                      |   |
|---|----------------------|------------------|-------------------------------------------|---|
| 3 |                      | 検索条件入力           |                                           |   |
| Z | 通貨ペア 売/買<br>注文種類     | 取引区分<br>状態       | 注文数量<br>約定価格<br>合計損益                      |   |
|   | EUR/JPY 買<br>指値      | 新規<br>注文済        | 10, 000<br>-<br>-                         | > |
|   | USD/JPY 買<br>指値      | 新規<br>注文済        | 10, 000<br>-<br>-                         | > |
| 5 | USD/JPY 買<br>成行      | 決済<br>約定済        | 10, 000<br>112. 732<br>-380               | > |
|   | USD/JPY 売<br>成行      | 決済<br>約定済        | 10, 000<br>112. 714<br>1, 281             | > |
|   | USD/JPY 売<br>成行      | 決済<br>約定済        | 10, 000<br>112. 714<br>–1, 409            | > |
|   | USD/JPY 売<br>ストリーミング | 新規<br>約定済        | 10, 000<br>112. 694<br>-                  | > |
|   |                      | /                | <b>-</b>                                  |   |
|   | レート/注文 チャー           | ー しー<br>ート 建玉/決済 | マー         ビニ           注文照会         ニュース | z |
|   | $\triangleleft$      |                  |                                           |   |

|             | く取引  |              |            |
|-------------|------|--------------|------------|
| 4           |      | 以下の条件で検索する   |            |
| Z           | 注文日  | 2017/09/22 ~ | 2017/09/29 |
|             | 約定日  | ~            |            |
|             | 通貨ペア | すべて          | ▼          |
|             | 取引区分 | すべて          | •          |
|             | 注文種類 | すべて          | ▼          |
|             | 売/買  | すべて          | ▼          |
| $\setminus$ | 状態   | すべて          | ▼          |
|             |      |              |            |

注文/取引履歴一覧に戻る

USD/JPY

決済

成行

約定済

10,000

112.732

10,000

〈 注文/取引履歴詳細

通貨ペア

注文種類

約定数量

約定価格

決済損益 スワップ損益 合計損益 注文数量

ストリーミング価格

状態

売/買 取引区分 [→ Ξ

#### ● X二ユー 「メニュー」ボタンをタップします。

#### ●注文/取引履歴照会

(2) 「注文/取引履歴照会」ボタンタップで、「注文/取引履 歴照会」画面に遷移します。

#### ●取引履歴検索

(3) 「検索条件入力」ボタンタップで、「取引履歴・検索条 件」画面に遷移します。

#### ●検索条件入力 (4)

検索条件入力後、「以下の条件で検索する」ボタン タップで、絞り込んだ条件で「注文/取引履歴照会」画 面に遷移します。

#### ●注文/取引履歴詳細

5 「注文/取引履歴」の明細をタップすることで、対象の 「注文/取引履歴詳細」画面に遷移します。

COPYRIGHT (C) NOMURA SECURITIES CO., LTD. ALL RIGHTS RESERVED

# 6. メニュー (2)口座情報

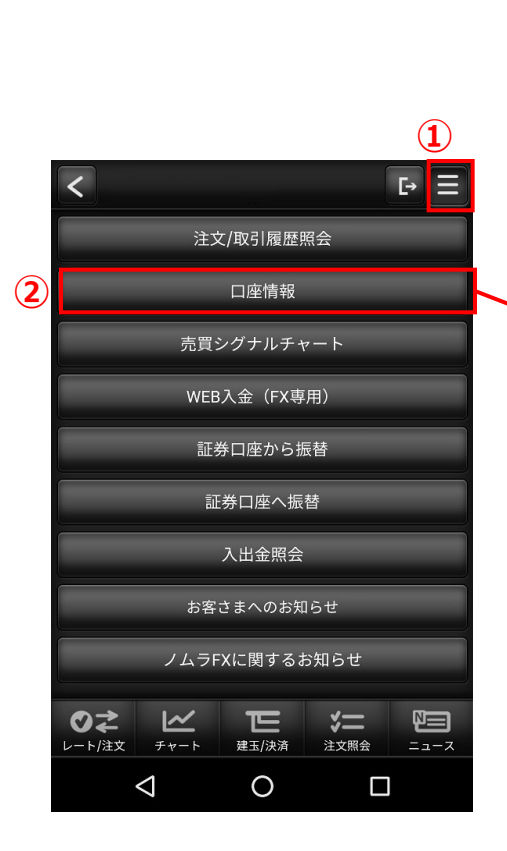

口座情報の照会が可能です。

| く口座情報                                                         | E→ ≡                 |
|---------------------------------------------------------------|----------------------|
| 2017/09/29 08:21:48                                           | 更新                   |
| 証拠金余力<br>口座ステータス                                              | 49,751,452 円<br>適正   |
| リアルレバレッジ<br>証拠金維持率                                            | 1倍以下<br>34,993.46 %  |
| 証拠金余力                                                         | 49.751.452 円         |
|                                                               | = 3                  |
| 評価証拠金額                                                        |                      |
|                                                               | 49, 894, 033 円       |
| -                                                             | -                    |
| 必要証拠金額                                                        | ~<br>142,581 円       |
|                                                               | ~                    |
|                                                               | 34, 993. 46 %        |
| 振替出金可能額                                                       | J                    |
|                                                               | 49,751,452 円         |
| <ul> <li>計算式</li> <li>・証拠金余力</li> <li>=評価証拠金額−必要証拠</li> </ul> | 金額                   |
| ・証拠金維持率<br>=評価証拠金額÷ [建玉必要<br>額]                               | <b>駤証拠金額+注文必要証拠金</b> |
| ・振替出金可能額<br>=現金予定残高+建玉・スワ                                     | フップ損益-必要証拠金額         |
| ○     こ                                                       |                      |
|                                                               |                      |

 ・メニュー 「メニュー」ボタンをタップします。
 ・口座情報 「口座情報」ボタンタップで、「口座情報」画面に遷移します。
 ・評価証拠金額 「V」部分タップで、「評価証拠金額」の明細を表示します。

| 評  | 価証拠金額     | ~            |
|----|-----------|--------------|
|    |           | 49,894,033 円 |
|    | 現金残高      | 49,899,987 円 |
|    | 受渡前損益     | 0 円          |
| 内訳 | 出金予定額     | 0 円          |
|    | 入金予定額     | 0 円          |
|    | 評価損益      | -5,600 円     |
|    | 未決済スワップ損益 | -354 円       |

## 6. メニュー (2)口座情報

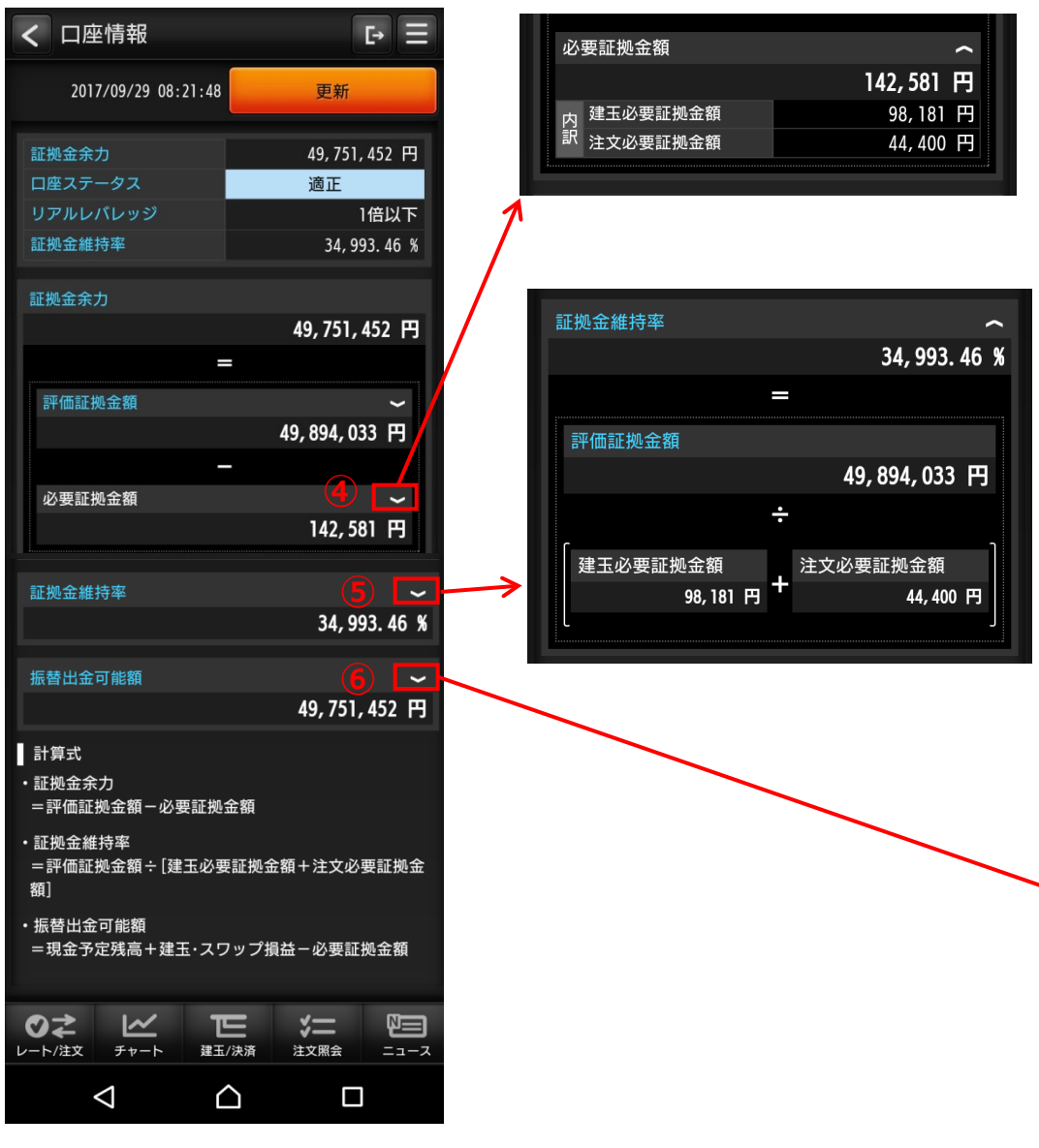

| 4 | ●必要証拠金額<br>「V」部分タップで、「必要証拠金額」の明細を表示します。   |
|---|-------------------------------------------|
| 5 | ●証拠金維持率<br>「V」部分タップで、「証拠金維持率」の明細を表示します。   |
| 6 | ●振替出金可能額<br>「V」部分タップで、「振替出金可能額」の明細を表示します。 |

| 振替 | 出金可能額      |   | ~            |
|----|------------|---|--------------|
|    |            |   | 49,751,452 円 |
|    |            | - |              |
| 現  | 金予定残高      |   |              |
|    |            |   | 49,899,987 円 |
| 内訳 | 2017/09/29 |   | 49,899,987 円 |
|    |            | + |              |
| 建  | 玉・スワップ損益   |   |              |
|    |            |   | -5,954 円     |
| 内  | 評価損益       |   | -5,600 円     |
| 訳  | 未決済スワップ損益  |   | -354 円       |
|    |            | — |              |
| 必  | 要証拠金額      |   |              |
|    |            |   | 142,581 円    |
| 内  | 建玉必要証拠金額   |   | 98,181 円     |
| 訳  | 注文必要証拠金額   |   | 44,400 円     |

COPYRIGHT (C) NOMURA SECURITIES CO., LTD. ALL RIGHTS RESERVED

## 6. メニュー

## (3) 売買シグナルチャート

FX分析ツール「売買シグナルチャート」を起動します。

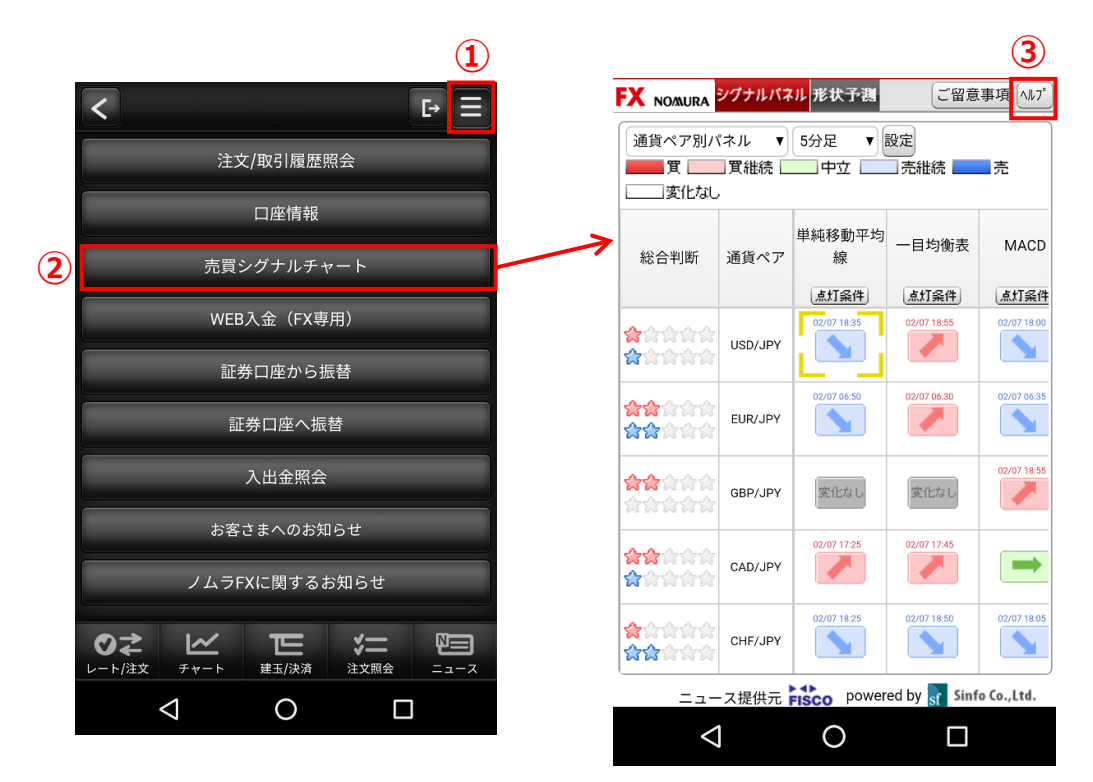

ノムラFX(スマートフォン)サイトでは「シグナルパネル」と「形状予測」をご利用いただけます。

シグナルパネル:売買サインをパネル形式で表示 形状予測:直近のチャート形状と似ている過去のチャート形状を分析し、未来の予測チャートを表示

| 1 | ● メニュー<br>「メニュー」ボタンをタップします。                                |
|---|------------------------------------------------------------|
| 2 | ●売買シグナルチャート<br>「売買シグナルチャート」ボタンタップで、「売買シグナルチャート」<br>が起動します。 |
| 3 | ● ヘルプ<br>「売買シグナルチャート」のヘルプページを表示します。                        |

6. メニュー

### (4) WEB入金(FX専用)

提携金融機関※1のインターネットバンキングサービスを利用して、銀行口座からFX口座へ直接入金します。(振込手数料は無料です)

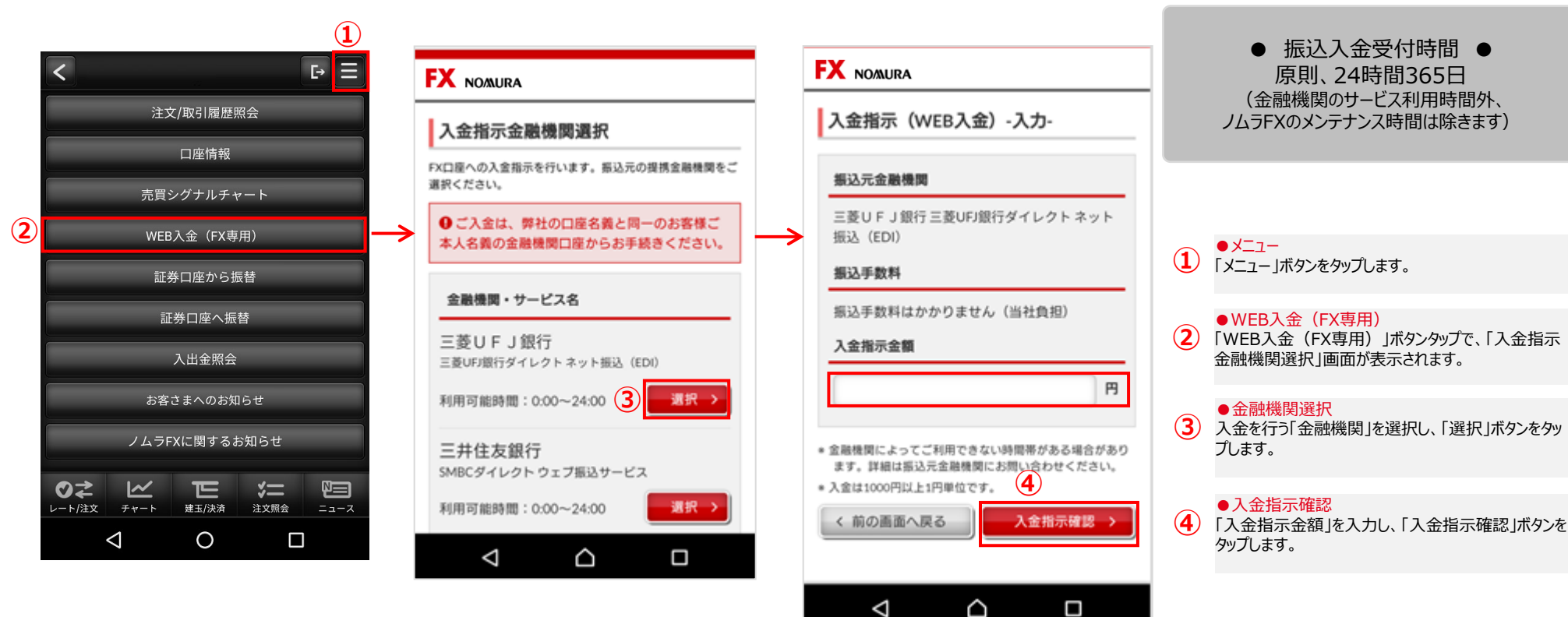

次ページへ

#### (※1) 提携金融機関

| みずほ銀行   | 三菱UFJ銀行  | 三井住友銀行 | りそな銀行 |
|---------|----------|--------|-------|
| 埼玉りそな銀行 | PayPay銀行 | セブン銀行  | 楽天銀行  |
| スルガ銀行   | ゆうちょ銀行   |        |       |

■ご注意
・ご利用にあたっては、各金融機関とネットバンキング等のご契約が必要です。
ボコームは、レーロのの第一人のので契約が必要です。

・ご入金は、ノムラFX口座名義と同一の"お客様ご本人名義の金融機関口座"からのみとなります。

## 6. メニュー (4) WEB入金(FX専用)

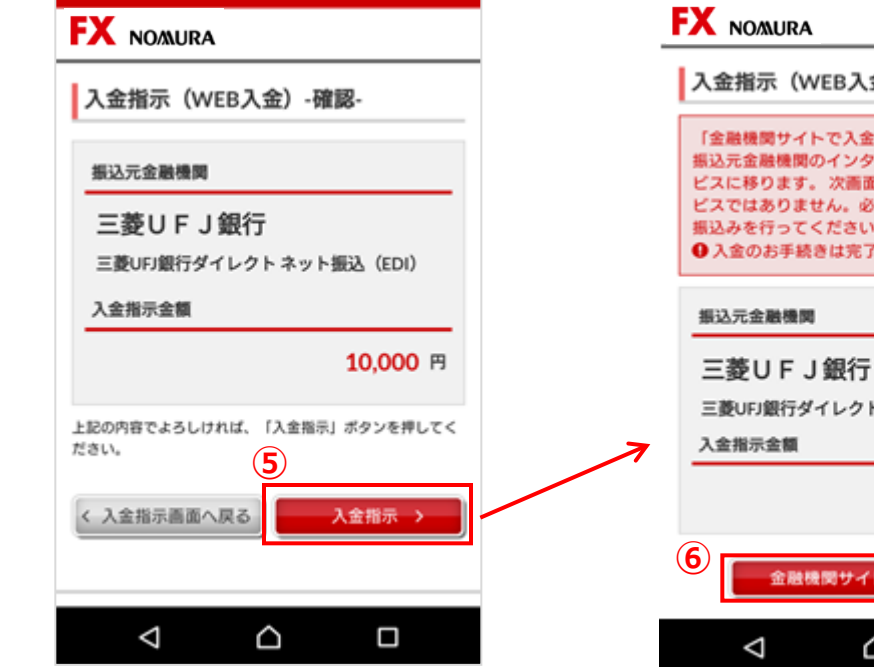

|   | FX NOMURA                                                                                                    |
|---|----------------------------------------------------------------------------------------------------|
|   | 入金指示(WEB入金)-受付-                                                                                                    |
|   | 「金融機関サイトで入金指示」ボタンを押すと、<br>振込元金融機関のインターネットバンキングサー<br>ビスに移ります。次面面以降は野村證券のサー<br>ビスではありません。必須項目をご入力のうえ、<br>振込みを行ってください。<br>● 入金のお手続きは完了しておりません。 |
|   | 振込元金融機関                                                                                                    |
| 7 | <ul> <li>三菱UFJ銀行</li> <li>三菱UFJ銀行ダイレクトネット振込(EDI)</li> <li>入金指示金額</li> </ul>                                                                 |
|   | 10,000 円                                                                                                    |
|   | 6 金融機関サイトで入金指示 >                                                                                                    |
|   |                                                                                                    |

| 5 | ●人金指示(WEB人金) -確認-<br>入金指示額を確認のうえ、「入金指示」ボタンをタップします。                                |
|---|-----------------------------------------------------------------------------------|
| 6 | ●入金指示(WEB入金) -受付-<br>「金融機関サイトで入金指示」ボタンをタップし、各金融機関サ<br>イト(ネットバンキング)で入金手続きを行ってください。 |

6. メニュー

## (5)証券口座から振替

証券口座からFX口座へ振替を行います。振替を行うにはオンラインサービスへのログインが必要です。

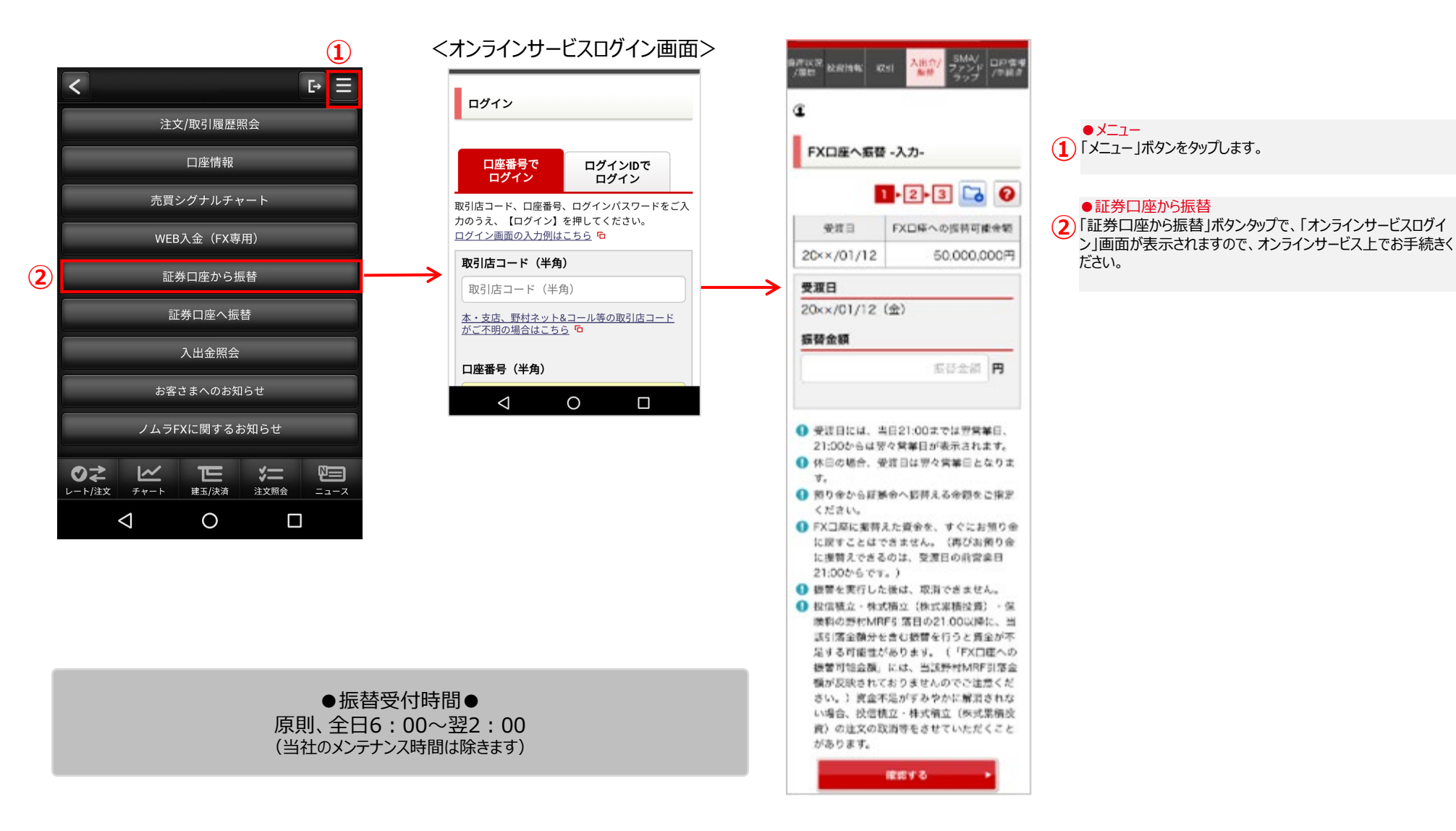

6. メニュー

### (6)証券口座へ振替

### FX口座から証券口座への振替(入金)が可能です。

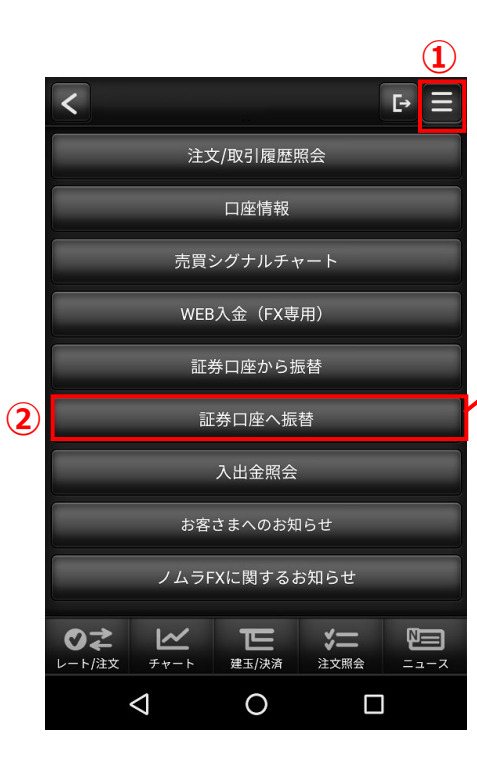

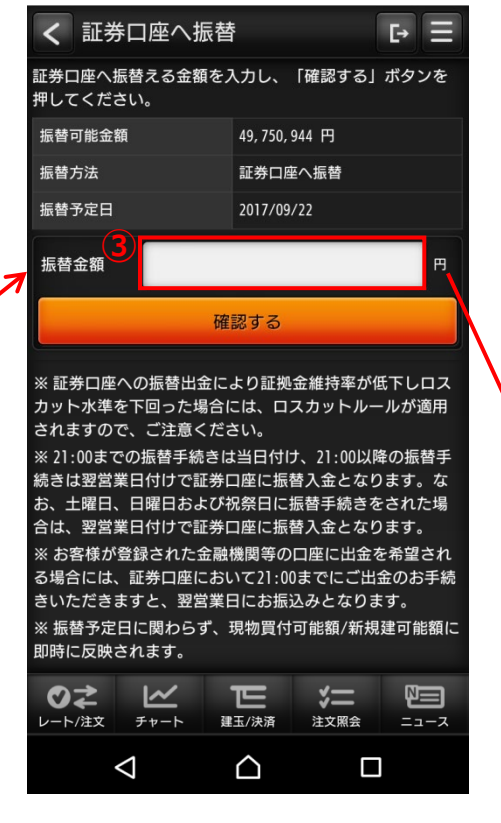

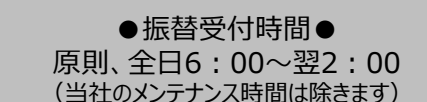

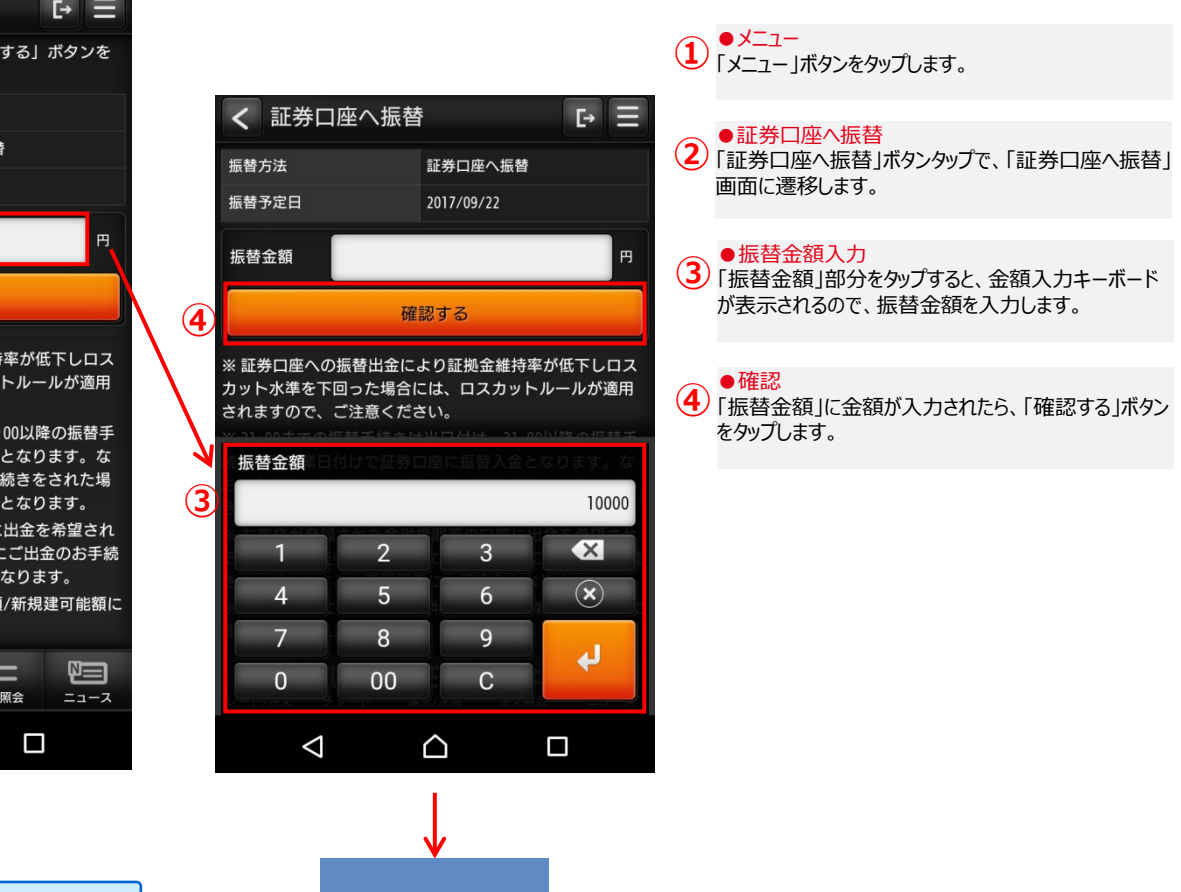

次ページへ

#### ■ご注意 証券口座への振替により証拠金維持率が低下しロスカット水準を下回った場合には、ロスカットルールが適 用されますのでご注意ください。

## 6. メニュー

## (6)証券口座へ振替

| く 証券口座へ振替                                                                                                    | 」<br>本                             |   |
|----------------------------------------------------------------------------------------------------|------------------------------------|---|
| 下記の内容をご確認のうえ、<br>ください。                                                                                                    | 、「振替する」ボタンを押して                     |   |
| 振替可能金額                                                                                                    | 49, 750, 944 円                     |   |
| 振替方法                                                                                                    | 証券口座へ振替                            |   |
| 振替予定日                                                                                                    | 2017/09/22                         |   |
| 振替金額                                                                                                    | 10,000 円                           |   |
| <b>戻</b> る 5                                                                                                    | 振替する                               | - |
| ※ 証券口座への振替出金により証拠金維持率が低下しロス<br>カット水準を下回った場合には、ロスカットルールが適用<br>されますので、ご注意ください。<br>※ 21:00までの振替手続きは当日付け、21:00以降の振替手<br>続きは翌営業日付けで証券口座に振替入金となります。な<br>お、土曜日、日曜日および祝祭日に振替手続きをされた場<br>合は、翌営業日付けで証券口座に振替入金となります。<br>※ お客様が登録された金融機関等の口座に出金を希望され<br>る場合には、証券口座において21:00までにご出金のお手続 |                                    |   |
| <b>ひさ ビ</b><br>レート/注文 チャート 選                                                                                                    | <b>1日 ジェ 日本</b><br>建玉/決済 注文照会 ニュース |   |
| $\bigtriangledown$                                                                                                    |                                    |   |

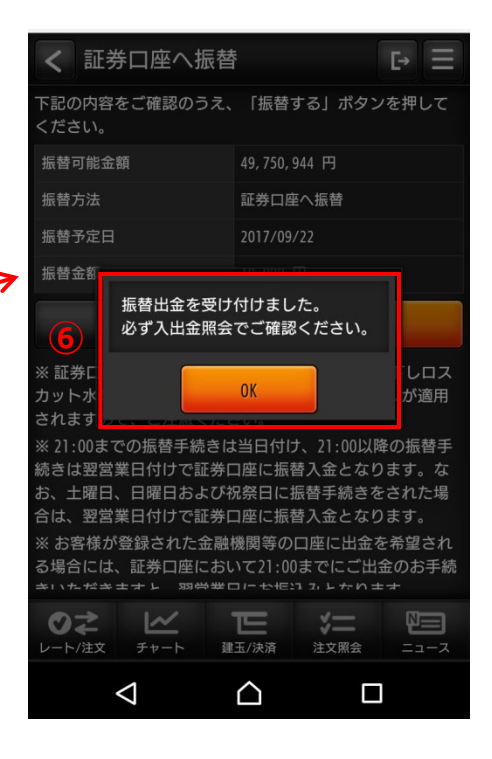

| 5 | ●振替確認<br>「振替する」ボタンをタップします。   |
|---|------------------------------|
| 6 | ●受付確認<br>「受付確認」メッセージが表示されます。 |

# 6. メニュー (7)入出金照会

入出金状況の照会が可能です。

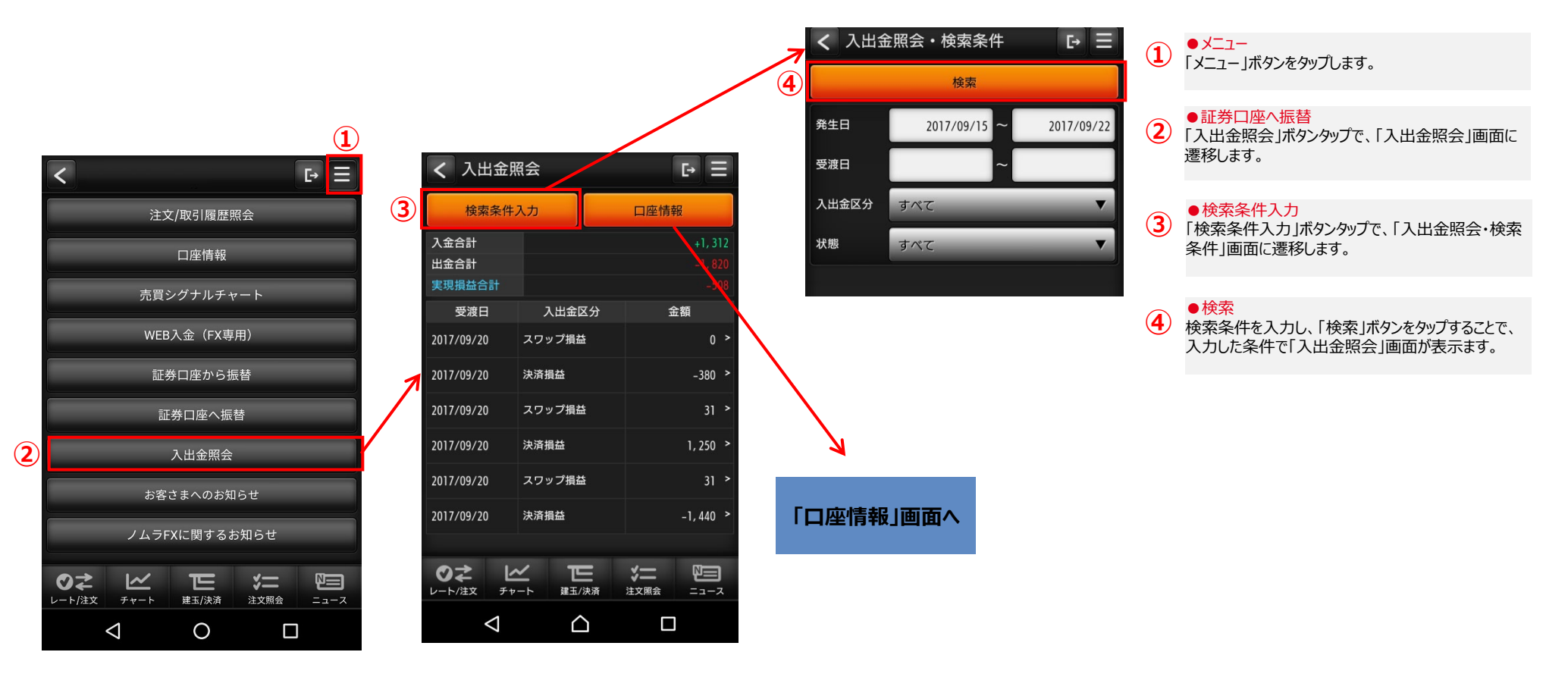

## 6. メニュー (8)お客さまへのお知らせ

<

2

ØŻ

レート/注文 チャート

 $\triangleleft$ 

~

E

0

### お客さまへの各種お知らせの参照が可能です。

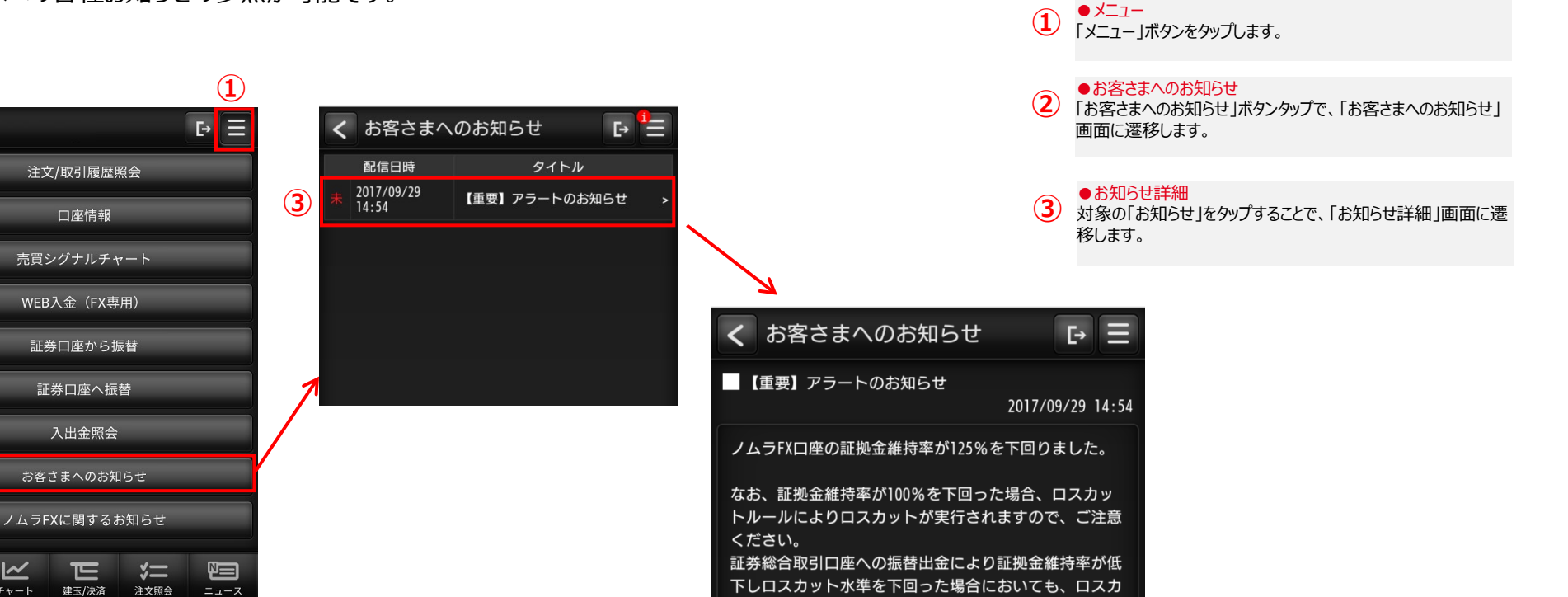

ットルールが適用されますのでご注意ください。

さい。

詳細につきましては、「口座情報」画面にてご確認くだ

● X二ユー

「メニュー」ボタンをタップします。

### 6. メニュー

### (9)ノムラFXに関するお知らせ

### ノムラFXに関するお知らせの参照が可能です。

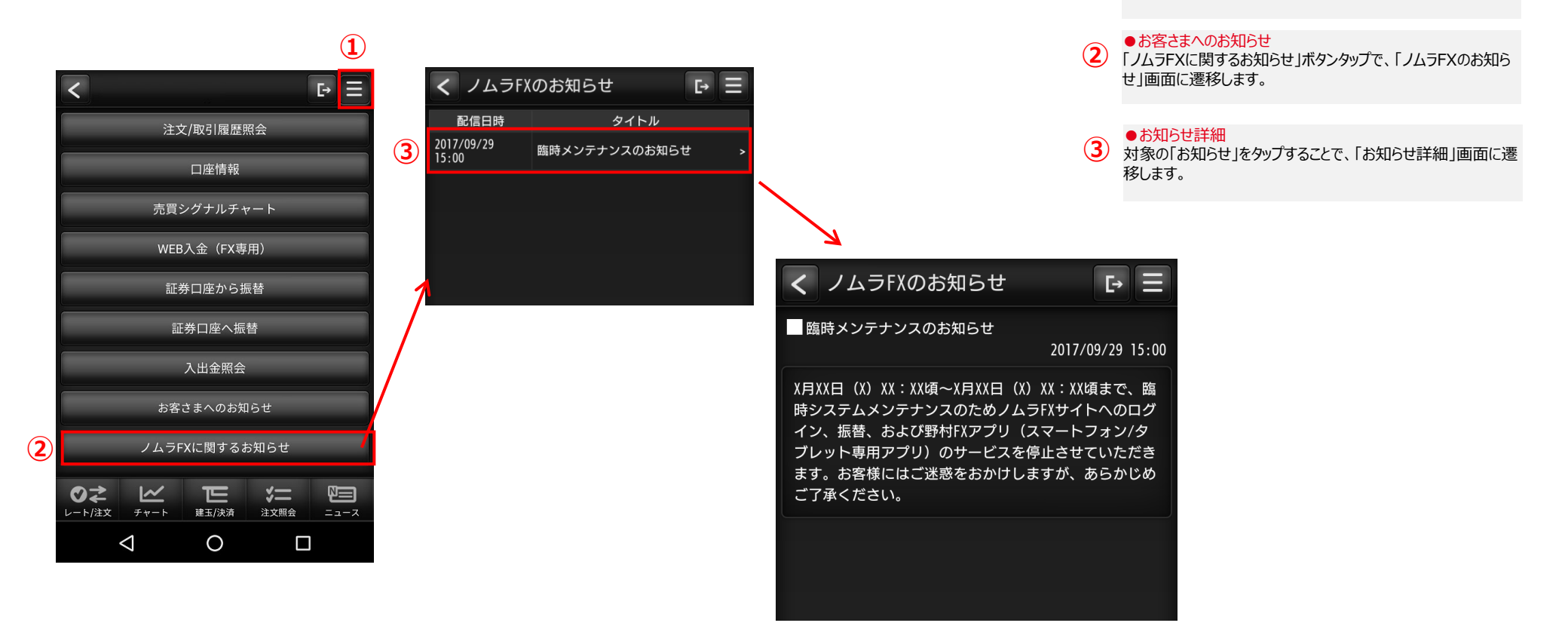

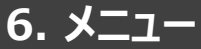

### (10)為替ヒットメール

#### > あらかじめ設定した条件に到達するとメールを送信するサービスです

ОК

#### 為替ヒットメールの設定・編集が可能です。

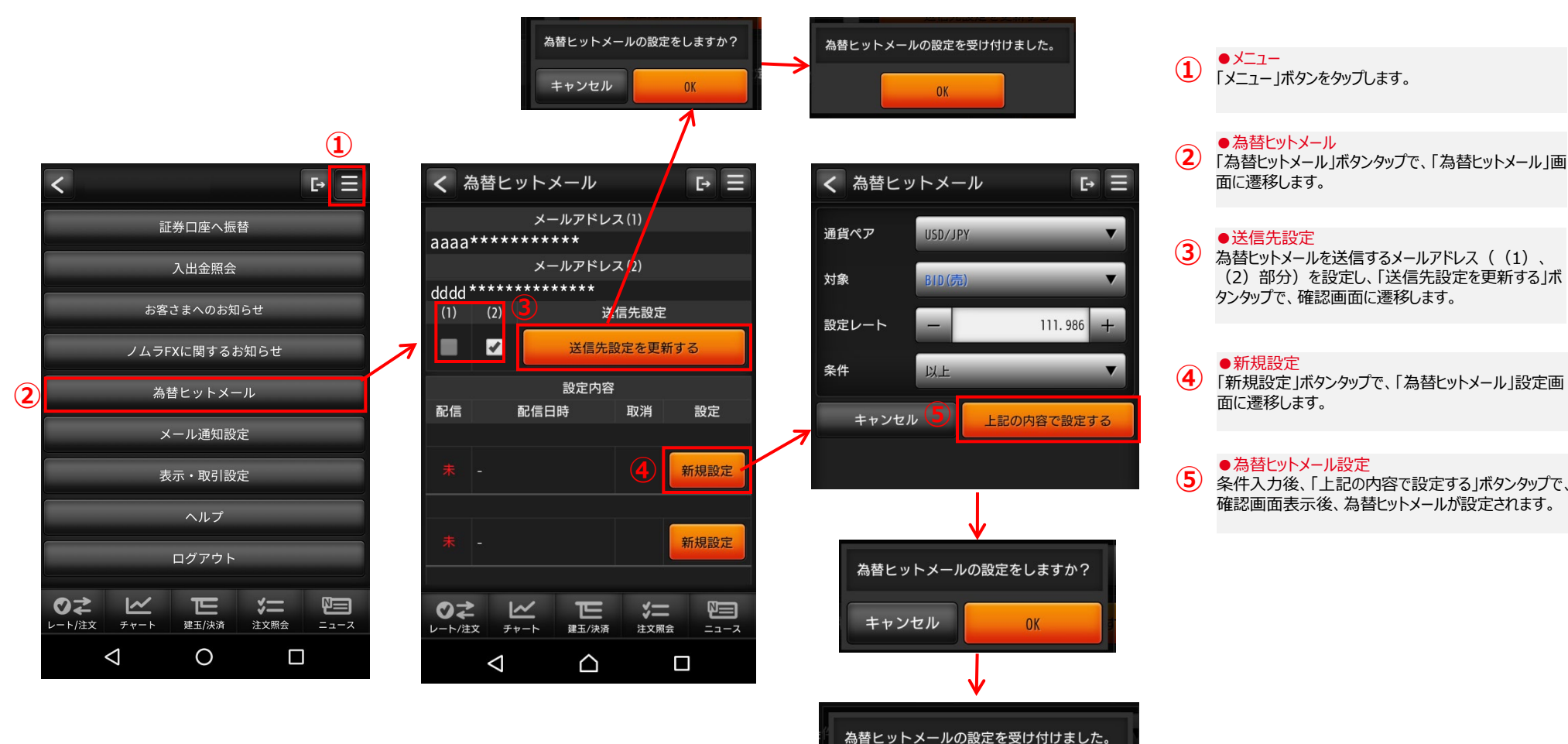

## 6. メニュー (10)為替ヒットメール

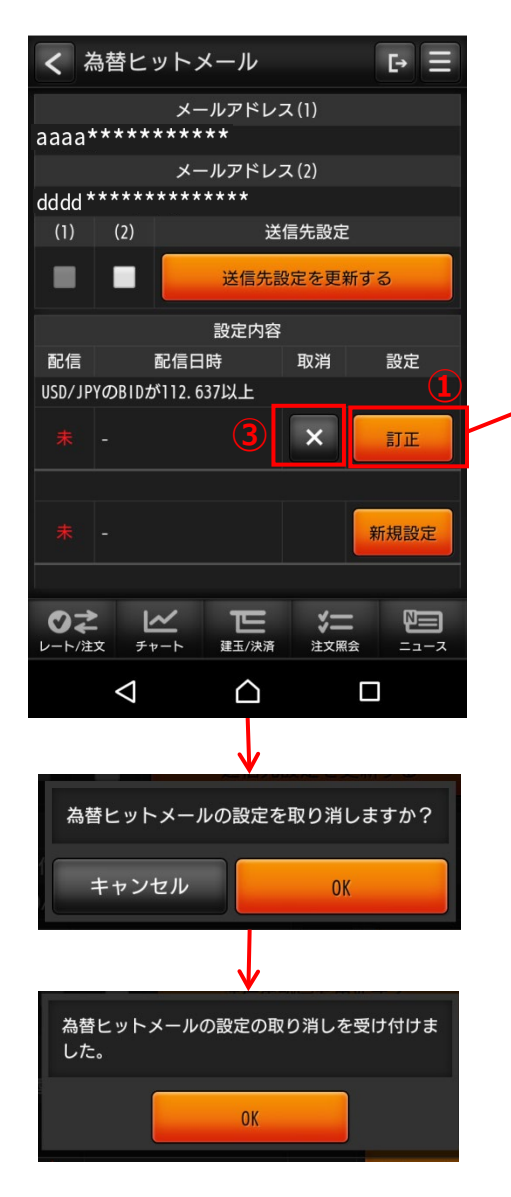

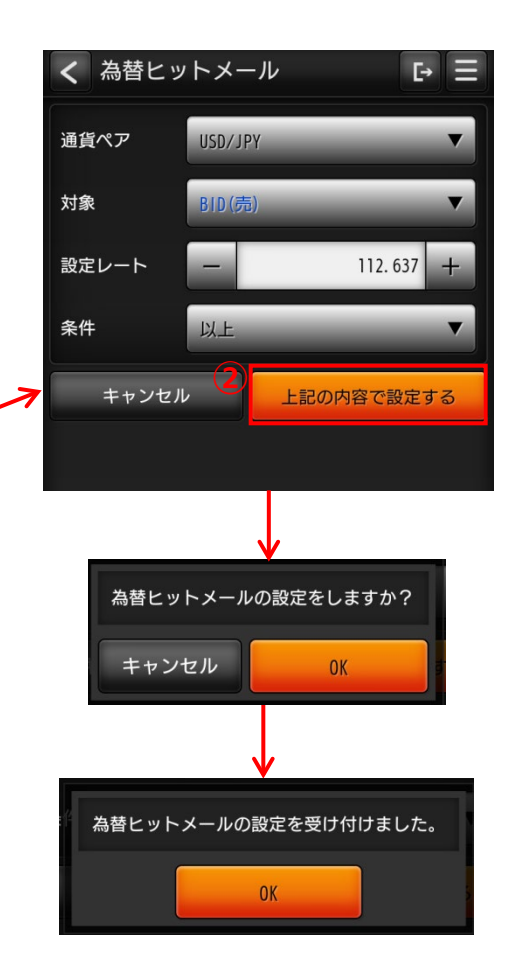

| 1 | ●訂正<br>「訂正」ボタンタップで、「為替ヒットメール」設定画面に遷移しま<br>す。                             |
|---|--------------------------------------------------------------------------|
| 2 | ●為替とットメール設定<br>条件変更後、「上記の内容で設定する」ボタンタップで、確認画<br>面表示後、為替ヒットメールの設定が変更されます。 |
| 3 | ●設定取消<br>「×」ボタンタップで、確認画面表示後、為替ヒットメールの設定<br>が取消されます。                      |

• X\_1-

### 6. メニュー

(11)メール通知設定

各種メール通知サービスの設定・編集が可能です。

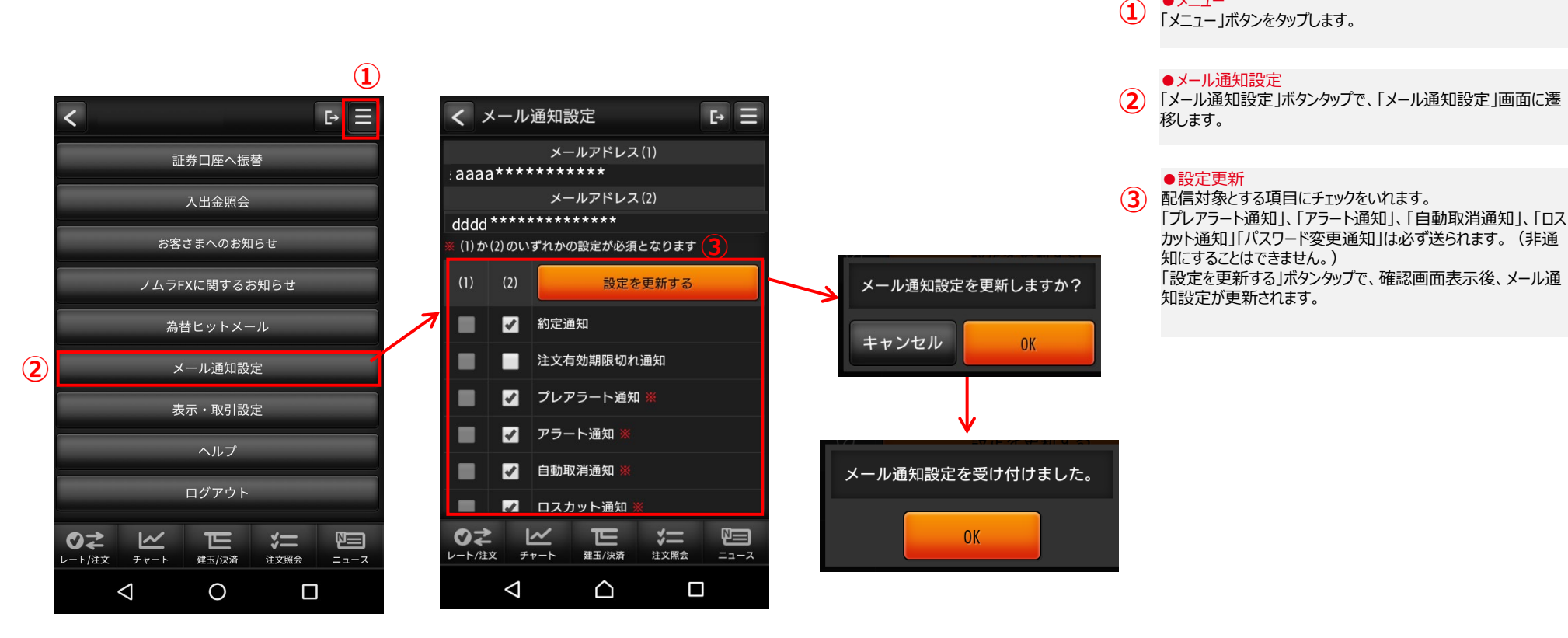

■「プレアラート通知」「アラート通知」について ・原則1日に1回通知します。但し、同一日に入金や決済等で証拠金維持率が回復後は再通知します。 次のケースでは通知されません。 (1)口座ステータスが「適正」から「アラート」となった場合の「プレアラート通知」 (2)口座ステータスが「適正」から「ロスカット」となった場合の「プレアラート通知」と「アラート通知」 (3)口座ステータスが「プレアラート」から「ロスカット」となった場合の「アラート通知」

6. メニュー

### (12)表示·取引設定

プライス一覧画面での表示設定や、取引時の各種設定・編集が可能です。

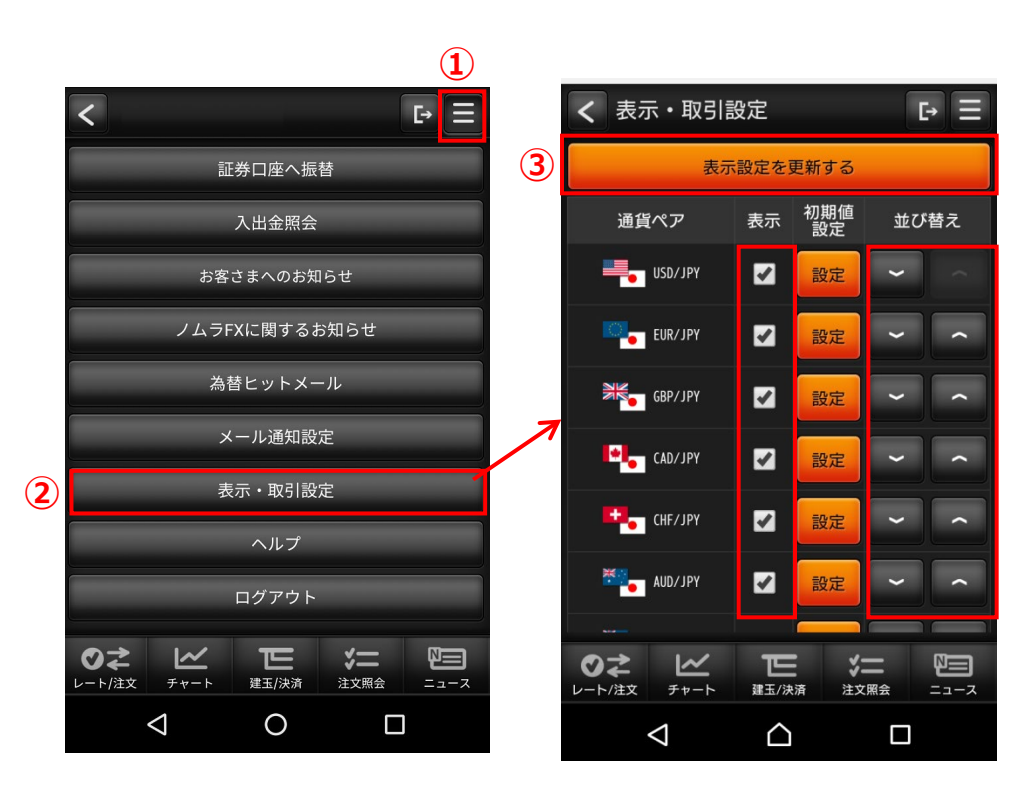

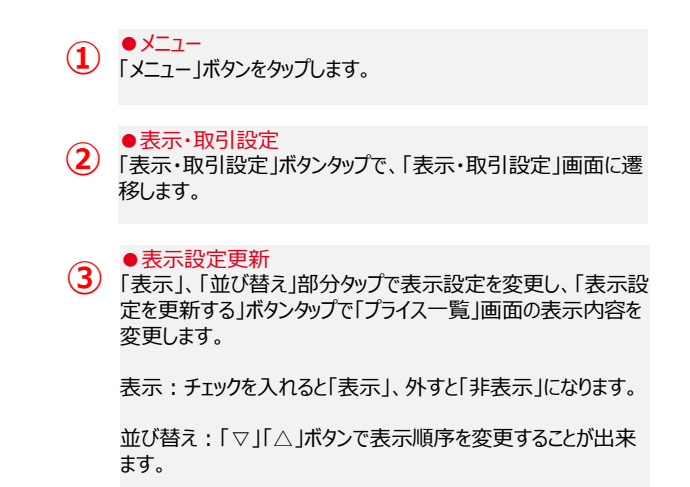

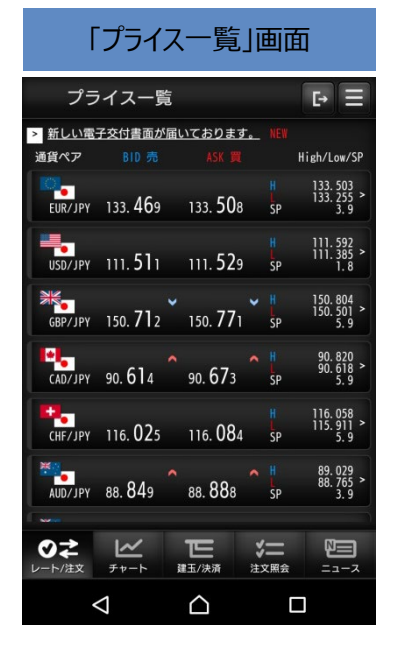

## 6. メニュー

(12)表示·取引設定

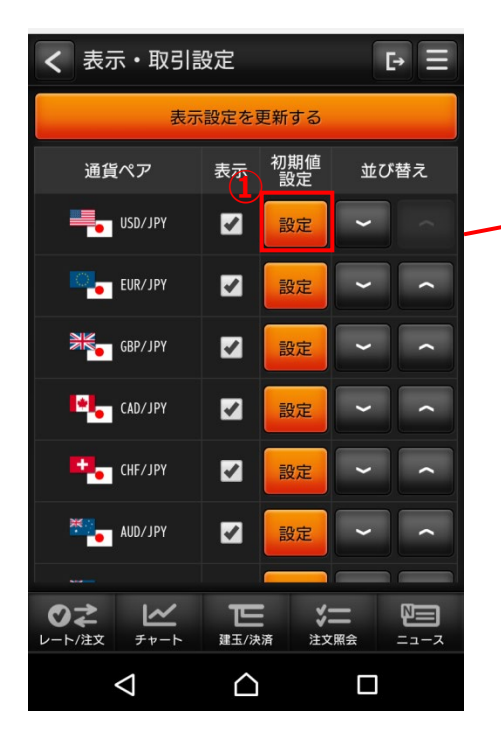

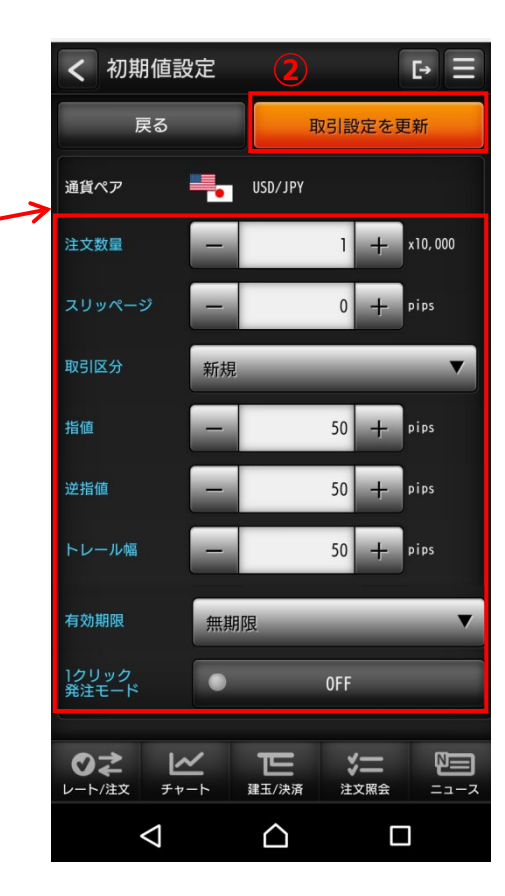

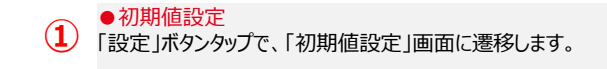

 ・設定更新
 注文入力画面に初期表示される値を設定します。
 「取引設定を更新」ボタンタップで、確認画面表示後、初期値
 設定が更新されます。